Slide 1 - Slide 1

|                                                                             |                                       | S X          |
|-----------------------------------------------------------------------------|---------------------------------------|--------------|
|                                                                             | 🝷 🔒 🍫 🗙 📴 Bing                        | P .          |
|                                                                             |                                       |              |
|                                                                             | 👌 🕶 🛐 👻 🖃 🚔 🕶 Page 🕶 Safety 🕶 Tools 🕶 | <b>0</b> - ' |
|                                                                             |                                       |              |
| POWERED BY                                                                  | CareEvolve                            |              |
| Welcome to the course: CareEvolve User Steps for Phlebotomy. OhioHealth     |                                       |              |
| Laboratory Services partners with CareEvolve to bring you the OhioHealth    |                                       |              |
| OhioHealth portal used interchangeably.                                     |                                       |              |
|                                                                             |                                       |              |
| At the conclusion of the course, you will understand how to generate a draw |                                       |              |
| the support we offer for your CareEvolve issues                             |                                       |              |
| Laboratory Services                                                         |                                       |              |
| Click anywhere to continue. ohiohealth.com                                  |                                       | _            |
|                                                                             |                                       |              |
|                                                                             |                                       |              |
| Username: Click Box                                                         |                                       |              |
| Password:                                                                   |                                       |              |
|                                                                             |                                       |              |
| Location:                                                                   |                                       |              |
| Log in                                                                      |                                       |              |
| Laboration Halo Dark                                                        |                                       |              |
| Phone: 614-566-5236                                                         |                                       |              |
|                                                                             |                                       |              |
|                                                                             |                                       |              |
|                                                                             |                                       |              |
| © (areFinher <sup>34</sup>                                                  |                                       |              |
| Standard   Mobile                                                           |                                       |              |
|                                                                             |                                       |              |
|                                                                             |                                       |              |
|                                                                             |                                       |              |
|                                                                             |                                       |              |
|                                                                             |                                       |              |

## **Text Captions**

Welcome to the course: **CareEvolve User Steps for Phlebotomy**. OhioHealth Laboratory Services partners with CareEvolve to bring you the OhioHealth Laboratory Services Orders Portal. You may hear the names CareEvolve and the OhioHealth portal used interchangeably.

At the conclusion of the course, you will understand how to generate a draw report, complete the order, and print the requisition. You will also be reminded of the support we offer for your CareEvolve issues.

Click anywhere to continue.

## Slide 2 - Slide 2

|                                                                                                    | • 🛗   47   🗙   <mark> &gt;</mark> Bing 🖉 •  |
|----------------------------------------------------------------------------------------------------|---------------------------------------------|
|                                                                                                    | 🏠 🛪 🗟 👻 🚍 🖶 🍷 Page 🖛 Safety 🖛 Tools 🕶 🔞 🖛 👌 |
| POMERED BY Cat                                                                                                    | reEvolve                                    |
|                                                                                                    |                                             |
| afference and a state of the state of the |                                             |
| Laboratory Services                                                                                                    |                                             |
| ohiohealth.com                                                                                                    |                                             |
| Username: Click Box<br>Password:<br>Location: Click the Username text box to<br>enter your username.<br>Laboratory Help Desk<br>Phone: 614-566-5236                                                                                                    |                                             |
| € CareEvoke™<br>Standard   Moble                                                                                                    |                                             |

# **Text Captions**

**Click** the **Username** text box to enter your username.

## Slide 3 - Slide 3

|                          | 🝷 🔒 😽 🗙 🕩 Bing 🖉 🖓                      |
|--------------------------|-----------------------------------------|
|                          |                                         |
|                          | 🏠 🔹 🔝 🔹 🖶 👻 Page 🔹 Safety 🕶 Tools 🕶 🔞 🕶 |
| Protector                | greFvolve                               |
|                          |                                         |
|                          |                                         |
|                          |                                         |
| <sup>괥性</sup> OhioHealth |                                         |
| Laboratory Services      |                                         |
| ohiohealth.com           |                                         |
|                          |                                         |
| Username: pwebinar2485   |                                         |
|                          |                                         |
| Password:                |                                         |
| Location:                |                                         |
| Log In                   |                                         |
| Laboratory Help Desk     |                                         |
| Phone: 614-366-3236      |                                         |
|                          |                                         |
|                          |                                         |
| © CareEvolve *           |                                         |
| Standard   Mobile        |                                         |
|                          |                                         |
|                          |                                         |
|                          |                                         |
|                          |                                         |
|                          |                                         |

**Text Captions** 

## Slide 4 - Slide 4

|                                                                                                    | - # <u>**</u>                             |
|----------------------------------------------------------------------------------------------------|-------------------------------------------|
|                                                                                                    | 🝷 🔒 🙀 🗙 📴 Bing 💫 🤉                        |
|                                                                                                    |                                           |
|                                                                                                    | 🔓 🔻 🖾 👻 🚍 🖶 👻 Page 🕶 Safety 🕶 Tools 🕶 🔞 🕶 |
| PONERED BY                                                                                                    | CareEvolve                                |
| _ this                                                                                                    |                                           |
| 靠海 OhioHealth                                                                                                    |                                           |
| Laboratory Services                                                                                                    |                                           |
| ohiohealth.com                                                                                                    |                                           |
| Username: pwebinar2485<br>Password: Click Box<br>Location: Location: Loc |                                           |
| © CareEvolve M<br>Standard   Mobile                                                                                                    |                                           |
|                                                                                                    |                                           |

## **Text Captions**

Click the Password text box to enter your password.

## Slide 5 - Slide 5

|                                                                                                    | - 🔒 + 🗙 📴 Bing 🖉 •                        |
|----------------------------------------------------------------------------------------------------|-------------------------------------------|
|                                                                                                    |                                           |
|                                                                                                    | 🔓 🔹 🔝 🔹 🚍 🖶 🔹 Page 🔹 Safety 🕶 Tools 🕶 🔞 🕶 |
| PONERO BY C                                                                                                    | areEvolve                                 |
|                                                                                                    |                                           |
| <b>ポ</b> 粋 OhioHealth                                                                                                    |                                           |
| Laboratory Services                                                                                                    |                                           |
| ohiohealth.com                                                                                                    |                                           |
| Username: pwebinar2485<br>Password: •••••••<br>Location:<br>Location:<br>Log In<br>Laboratory Help Desk<br>Phone: 614 566-5236 |                                           |
| © CareEvolve **<br>Standard   Mobile                                                                                           |                                           |
|                                                                                                    |                                           |

**Text Captions** 

## Slide 6 - Slide 6

|                                                                                                    | 🝷 🔒 🙀 🗙 📴 Bing 🖉 🤉                        |
|----------------------------------------------------------------------------------------------------|-------------------------------------------|
|                                                                                                    |                                           |
|                                                                                                    | 🔄 🛪 🔂 🔹 🖃 🖶 🛪 Page 🛪 Safety 🛪 Tools 🛪 🕖 🛪 |
| POWERD IN CO                                                                                                    | reEvolve                                  |
| <sup>一進</sup> ObjeHealth                                                                                                    |                                           |
| 非声 Ononeann                                                                                                    |                                           |
| Laboratory Services                                                                                                    |                                           |
| ohiohealth.com                                                                                                    |                                           |
| Username: pwebinar2485<br>Password: ••••••••<br>Location: Lick Box<br>Location: Lick Box<br>Laboratory H<br>Phone: 6145<br>© CareEvolve **<br>Standard   Mobile |                                           |

## **Text Captions**

Click the Location text box to enter your location.

## Slide 7 - Slide 7

|                                                                                                    | - 🔒   4 x   📴 Bing 🛛 🖓 🕇                  |
|----------------------------------------------------------------------------------------------------|-------------------------------------------|
|                                                                                                    |                                           |
|                                                                                                    | 🏠 🔻 🔝 👻 🖃 🖛 👻 Page 🕶 Safety 👻 Tools 👻 🔞 👻 |
| POWERED BY Co                                                                                                    | <b>ire</b> Evolve                         |
| <sub>#</sub> ##= OhioHealth                                                                                            |                                           |
| Laboratory Services                                                                                                    |                                           |
| ohiohealth.com                                                                                                    |                                           |
| Username: pwebinar2485<br>Password: •••••••<br>Location: WEBR<br>Log In<br>Laboratory Help Desk<br>Phone: 614-566-5236 |                                           |
| © CareEvolve™<br>Standard   Mobile                                                                                     |                                           |

**Text Captions** 

## Slide 8 - Slide 8

|                                                                                                    | 🔓 👻 🔝 🔹 🖶 🔻 Page 🕶 Safety 🕶 Tools 🕶 🔞 🕶 |
|----------------------------------------------------------------------------------------------------|-----------------------------------------|
| PONESED BY CC                                                                                                    | ireEvolve                               |
| 畫書 OhioHealth                                                                                                    |                                         |
| Laboratory Services                                                                                                    |                                         |
| ohiohealth.com                                                                                                    |                                         |
|                                                                                                    |                                         |
| Username: pwebinar2485<br>Password: •••••••<br>Location: WEBR<br>Cick Box<br>Laboratory<br>Phone: 51<br>Click the Log In button to log into<br>the application. |                                         |
| Standard   Mobile                                                                                                    |                                         |

## **Text Captions**

Click the Log In button to log into the application.

#### Slide 9 - Slide 9

|                                                                                 | 북神는 OhioHealth<br>非許<br>Laboratory Services<br>ohiohealth.com                    | Phieb Webinar Logout<br>Announcements New | CareEvolve<br>ENG ( ESP |
|---------------------------------------------------------------------------------|----------------------------------------------------------------------------------|-------------------------------------------|-------------------------|
|                                                                                 | Practice: Webinar Training Location: Webinar Training Orders Patients Admin Help | Search Last Name V GO Advan               | cel Search              |
|                                                                                 | Update Password                                                                  |                                           |                         |
| Let's take a look at th<br>and in particular, St<br>Cick Ba<br>Click this box t | he Orders option<br>tanding Orders.<br>to continue.                              |                                           |                         |
|                                                                                 |                                                                                  | © CareEvolve™                             |                         |

# **Text Captions**

Let's take a look at the **Orders** option and in particular, **Standing Orders**.

Click this box to continue.

## Slide 10 - Slide 10

|                                                                                    |                                           | - 🔒 (+) 🗙 🚺                         | Bing P                            |
|------------------------------------------------------------------------------------|-------------------------------------------|-------------------------------------|-----------------------------------|
|                                                                                    |                                           | Å • 5 •                             | 📑 🚔 🔻 Page 🕶 Safety 🕶 Tools 🕶 👰 😁 |
| #바늘 OhioHealth<br>非声 ChioHealth<br>Laboratory Services<br>ohiohealth.com           | Phieb Webinar Logout<br>Announcements New | POWERED BY Care Evolve<br>ENG   ESP |                                   |
| Practice: Webinar Training Location: Webinar Training ClickBox Patients Admin Help | Search                                    | Last Name V GO Advanced Search      |                                   |
| Upd Click Orders in the menu bar.                                                  |                                           |                                     |                                   |
|                                                                                    | © CareEvolve™                             |                                     |                                   |
|                                                                                    |                                           |                                     |                                   |

**Text Captions** 

Click Orders in the menu bar.

Slide 11 - Slide 11

|                           |                                                         |                                           | - <u>A</u> () ×                     |                                       |
|---------------------------|---------------------------------------------------------|-------------------------------------------|-------------------------------------|---------------------------------------|
|                           |                                                         |                                           |                                     | <b>D</b> ony                          |
|                           |                                                         |                                           | <b>∆</b> • 6                        | ] 🔻 🖃 🖷 🔻 Page 🔻 Safety 🕶 Tools 👻 🔞 👻 |
| 罪罪<br>非是<br>Labora<br>oth | DhioHealth<br>atory Services<br><sup>iohealth.com</sup> | Phieb Webinar Logout<br>Announcements New | POWERED BY CORPERVOINE<br>ENG   ESP |                                       |
| Practice: V               | Vebinar Training Location: Webinar Training             | a                                         |                                     |                                       |
| Orders                    | Patients Admin Help                                     | Search Last                               | Name  CO Advanced Search            |                                       |
| Outstar                   | nding Orders Inbox                                      |                                           |                                     |                                       |
| New Or                    | der                                                     |                                           |                                     |                                       |
| New M                     | anifest                                                 |                                           |                                     |                                       |
| Manifes                   | at list                                                 |                                           |                                     |                                       |
|                           |                                                         |                                           |                                     |                                       |
| Order i                   | Keports                                                 |                                           |                                     |                                       |
| Standin                   | g Chick:Box                                             |                                           |                                     |                                       |
| Order I                   | Requisi                                                 |                                           |                                     |                                       |
| Order I                   | Dail Select Standing Orders.                            |                                           |                                     |                                       |
|                           |                                                         |                                           |                                     |                                       |
|                           |                                                         | e Curtulu II                              |                                     |                                       |
|                           |                                                         | S Caretyone"                              |                                     |                                       |
|                           |                                                         |                                           |                                     |                                       |
|                           |                                                         |                                           |                                     |                                       |
|                           |                                                         |                                           |                                     |                                       |
|                           |                                                         |                                           |                                     |                                       |

**Text Captions** 

Select Standing Orders.

### Slide 12 - Slide 12

| ılı<br>الالتـــ    | L                                                                                                    | POWERO IN'                                                                                                    |           |
|--------------------|----------------------------------------------------------------------------------------------------|----------------------------------------------------------------------------------------------------|-----------|
| 電音<br>Lab<br>Pract | ContoHealth Coratory Services Cohiohealth.com Coevering Location: Webinar Training Coevering Training Coevering Coevering Coe | Phieb Webinar Logout<br>Announcements New                                                                                                    | ENG I ESP |
| Or                 | ders Patients Admin Help                                                                                                    | Last Nane • 00 Advance                                                                                                    | d Search  |
|                    | Draw Report "Fr<br>Date Range Report<br>Vearly Report<br>Expires Report Ye<br>Mon                                                                                                    | Image: Status       Image: Status       Image: Status |           |
|                    |                                                                                                    | © Carefvoke *                                                                                                    |           |

# **Text Captions**

Click the first Filter dropdown arrow.

## Slide 13 - Slide 13

|                                               |                                                                                     |                                           |                              | • 🔒 69                | × ▶ Bing | p<br>p<br>age ▼ Safety ▼ Tools ▼ @ ▼ |
|-----------------------------------------------|-------------------------------------------------------------------------------------|-------------------------------------------|------------------------------|-----------------------|----------|--------------------------------------|
| 非許<br>Laboratory Ser<br>ohiohealth.con        | alth<br>vices                                                                       | Phleb Webinar Logout<br>Announcements New |                              | POWERED BY COLORED BY | a<br>p   |                                      |
| Practice: Webinar Training<br>Orders Patients | Location: Webinar Training<br>Admin Help                                            | Search                                    | Last Name 👻                  | GO Advanced Search    |          |                                      |
| Standing Orders                               | Reports Piter V<br>Reports Pterson V<br>Select OH.<br>Expires Report *Yea<br>* Mont | nge                                       | Order Criteria  Type  Status |                       |          |                                      |
|                                               |                                                                                     | © CareEvolve™                             |                              |                       |          |                                      |

**Text Captions** 

Select OH.

### Slide 14 - Slide 14

| 新語 OhioF<br>Laboratory S<br>ohiohealth<br>Practice: Webling Tig | Fealth<br>Services<br>.com                                                                                                    | Phieb Webinar Logout<br>Announcements New | ENG   ESP                   |
|-----------------------------------------------------------------|----------------------------------------------------------------------------------------------------|-------------------------------------------|-----------------------------|
| Orders Patie                                                    | nts Admin Help<br>Filter OH •<br>Reports Date Ran<br>© Draw Report *From<br>© Date Range Report *To<br>© Yearly Report *To<br>© Expires Report *Year<br>*Month | Search Last                               | t Name V GO Advanced Starch |
|                                                                 |                                                                                                    | © CareEvobe <sup>™</sup>                  |                             |

**Text Captions** 

Click the second Filter drop down.

### Slide 15 - Slide 15

| 프레                  |                                                                                                    | PONEED                                                                        |           |
|---------------------|----------------------------------------------------------------------------------------------------|-------------------------------------------------------------------------------|-----------|
| ●<br>Labo<br>Pratic | ONIOREAITN<br>pratory Services<br>ohiohealth.com                                                                                                    | Phieb Webinar Logout<br>Announcements New                                     | ENG   ESP |
| Orde<br>Standir     | rs Patients Admin Help rs Patients Admin Help rg Orders Filter OH  Reports Date Range Date Range Report Cate Range Report Versity Report Expires Report Expires Report Expi | Search Last Name  GO Acre Locations Corder Criteria  Select Webinar Training. |           |
|                     | *Month<br>© Ger                                                                                                    | erate Reports                                                                 |           |
|                     |                                                                                                    |                                                                               |           |

**Text Captions** 

# **Select** Webinar Training.

### Slide 16 - Slide 16

| ### OhioHealth<br>라声 OhioHealth<br>Laboratory Services                                                                   | Phieb Webinar Logout<br>Announcements New             | PONEH                          |              |
|----------------------------------------------------------------------------------------------------|-------------------------------------------------------|--------------------------------|--------------|
| ohiohealth.com<br>Practice: Webinar Training Location: Webinar Training<br>Orders Patients Admin Help<br>Standing Orders | Search<br>Filter OH • Webhar Training •               | Last Name 💌 60 🗷               | vanad Search |
| Reports<br>Praw Report<br>Date Parage Report<br>whu Report<br>Click the Draw Report                                      | Date Range  From To Tt radio button, Generate Reports | Order Criteria * Type * Status |              |
|                                                                                                    | © CareEvolve <sup>™</sup>                             |                                |              |

# **Text Captions**

Click the Draw Report radio button.

Slide 17 - Slide 17

|                                                                |                                                                                                    |                                                                                       |                | • 🔒 49 ×                        | ▶ Bing | iafety ▼ Tools ▼ @ ▼ <sup>3</sup> |
|----------------------------------------------------------------|----------------------------------------------------------------------------------------------------|---------------------------------------------------------------------------------------|----------------|---------------------------------|--------|-----------------------------------|
| 부해는 OhioHe<br>北岸를 OhioHe<br>Laboratory Se<br>ohiohealth.cc     | ealth<br>rvices<br><sup>m</sup>                                                                                                    | Phieb Webinar Logout<br>Announcements New                                             | POW            | ERED BY CareEvolve<br>ENG   ESP |        |                                   |
| Practice: Webinar Trainin<br>Orders Patient<br>Standing Orders | g Location: Webinar Training<br>Admin Help<br>Filter OH →<br>Reports Date Ran<br>© Draw Report * From<br>© Date Range Report * Tr<br>© Senjires Report * Year<br>* Yearty Report * Year<br>* Monti<br>C | Search<br>Webinar Training<br>mee Orde<br>Cick the c<br>Cick the c<br>enerate Reports | Last Name V GO | Abranced Search                 |        |                                   |
|                                                                |                                                                                                    | © CareEvolve™                                                                         |                |                                 |        |                                   |

# **Text Captions**

**Click** the **calendar icon** to choose a \* **From** date.

Slide 18 - Slide 18

| 46.                                                         |                                                                                                    |                                                                                                    |                            | <ul> <li>▲ 4 × B Bing</li> <li>▲ • N • □ ⊕ • Page •</li> </ul> | Safety ▼ Tools ▼ @ ▼ |
|-------------------------------------------------------------|----------------------------------------------------------------------------------------------------|----------------------------------------------------------------------------------------------------|----------------------------|----------------------------------------------------------------|----------------------|
| デル Ohi<br>非声 Ohi<br>Laboratou<br>ohiohe<br>Practice: Webina | oHealth<br>y Services<br>hth.com<br>Training Location: Webinar Training                                                       | Phieb Webinar Logout<br>Announcements New                                                                                                    | POWERED BY 🕻 d             | ENG   ESP                                                      |                      |
| Orders<br>Standing Orde                                     | Patients Admin Help<br>Yrs Filter <sup>Of</sup>                                                                               | Search                                                                                                    | Last Name  GO Advanced Sea | arch                                                           |                      |
|                                                             | Reports     Date              Date Range Report          ①         Yearly Report          Expires Report          *         N | Order Criteria       From     "Top"       *To     Prev     Dec     2015     Next       Su     Mo     Tu     We     Th     Fr     Sa       Aonth     1     2     3     4     5       6c     7     8     9     10     11     12       20     21     22     23     27     28     29     30       Select 10 for | •<br>•<br>Dec 10 2015.     |                                                                |                      |
|                                                             |                                                                                                    | © CareEvolve™                                                                                                    |                            |                                                                |                      |

**Text Captions** 

Select 10 for Dec 10 2015.

Slide 19 - Slide 19

| 분進을 OhioH<br>바흔 OhioH<br>Laboratory Se<br>ohiohealth.co       | ealth<br>rvices                                                                                                    | Powere in<br>Phileb Webinar Logout<br>Announcements New           | CareEvolve<br>ENG   ESP |
|---------------------------------------------------------------|----------------------------------------------------------------------------------------------------|-------------------------------------------------------------------|-------------------------|
| Practice: Webinar Traini<br>Orders Patient<br>Standing Orders | g Location: Webinar Training<br>s Admin Help<br>Filter OH<br>Reports Date<br>© Draw Report 1<br>© Date Report 1<br>© Yearly Report<br>© Yearly Report 4 | Search Last Name                                                  | ad Search               |
|                                                               | ·w                                                                                                    | Click the calendar icon to select the<br>* To date,<br>* To date, |                         |
|                                                               |                                                                                                    |                                                                   |                         |

# **Text Captions**

Click the calendar icon to select the \* To date.

Slide 20 - Slide 20

|                                    |                                                |                                           | • <u>a</u> 4                    | † X 📴 Bing<br>▼ 🔊 ▼ 🖃 🖶 ▼ Page ▼ S | Safety + Tools + @+ |
|------------------------------------|------------------------------------------------|-------------------------------------------|---------------------------------|------------------------------------|---------------------|
| #해도<br>제품<br>Laboi<br>o<br>Protect | OhioHealth<br>ratory Services<br>hiohealth.com | Phieb Webinar Logout<br>Announcements New | POWERED BY CareEvolv<br>ENG   E | <b>e</b><br>jp                     |                     |
| Order<br>Standin                   | s Patients Admin Help<br>g Orders Filter OH    | Search Last Nam                           | te 🔹 🙆 Advanced Search          |                                    |                     |
|                                    | Reports     Date R                             | ange Order Criteria<br>Type               | c 11 2015.                      |                                    |                     |
|                                    |                                                | © CareEvolve™                             |                                 |                                    |                     |

**Text Captions** 

Select 11 for Dec 11 2015.

Slide 21 - Slide 21

|   | 베. OhioHealth                                                                                            | POWERE                                                                                                    |               |
|---|----------------------------------------------------------------------------------------------------|----------------------------------------------------------------------------------------------------|---------------|
|   | ohiohealth.com Practice: Webinar Training Location: Webinar Training Orders Patients Admin Help          | Phileb Webinar Logout<br>Announcements New<br>Search Last Name V GO 404                                                                                                    | variad search |
| S | tanding Orders<br>Reports<br>© Draw Report<br>© Date Range Report<br>© Yearly Report<br>© Expires Report | Filter OH V Webinar Training V<br>Date Range Order Criteria<br>*From 12/10/2015 * Type V<br>*To 12/11/2015 * Status *<br>*Year 2015 Click the * Type drop down arrow.<br>*Month Dec |               |
|   |                                                                                                    | © CareEvolve <sup>%</sup>                                                                                                    |               |

**Text Captions** 

Click the \* Type drop down arrow.

### Slide 22 - Slide 22

| ## <u>-</u><br>태는 (                   | DhioHealth                                                                                                    | Phieb Webinar Logout                                                                                                    |                    |
|---------------------------------------|----------------------------------------------------------------------------------------------------|----------------------------------------------------------------------------------------------------|--------------------|
| Labora<br>oh<br>Practice: W<br>Orders | iohealth.com<br>Iebinar Training Location: Webinar Training<br>Patients Admin Help                                   | Search Last Name -                                                                                                    | G0 Advanced Search |
| Standing                              | Orders Filter OH   Reports Date Range Date Range Report Date Range Report Yearly Report Expires Report Year Month Ge | vebinar Training  vebinar Training  vebinar Trai |                    |
|                                       |                                                                                                    | ⊖ CareEvolve™                                                                                                    |                    |

**Text Captions** 

**Select** All.

Slide 23 - Slide 23

|                                                           |                                                                                                    |                                           |                                                                               | • 🏭 🕂 🗙                       | Ding Bing         | ، ر                   |
|-----------------------------------------------------------|----------------------------------------------------------------------------------------------------|-------------------------------------------|-------------------------------------------------------------------------------|-------------------------------|-------------------|-----------------------|
|                                                           |                                                                                                    |                                           |                                                                               | <u>6</u> • ⊠                  | 🔹 📑 🖷 🕶 Page 🕶 Sa | ifety 🔻 Tools 🕶 🔞 🕶 🎽 |
| -백월 OhioHe<br>明章 OhioHe<br>Laboratory Se<br>ohiohealth.co | alth<br>vvices<br>"                                                                                  | Phieb Webinar Logout<br>Announcements New | Points                                                                        | ED BY CareCyolve<br>ENG   ESP |                   |                       |
| Practice: Webinar Trainin                                 | Location: Webinar Training                                                                           |                                           |                                                                               |                               |                   |                       |
| Orders Patients                                           | Admin Help                                                                                           | Search                                    | Last Name  GO 40                                                              | dvanced Search                |                   |                       |
| Standing Orders                                           | Filter OH 👻                                                                                          | Webinar Training 🔻                        |                                                                               |                               |                   |                       |
|                                                           | Reports Date Ra                                                                                      | nge                                       | Order Criteria                                                                |                               |                   |                       |
|                                                           | Draw Report     Pron     Date Range Report     Yearly Report     Expires Report     Yearly     Month | a 12/10/2015                              | * Type A •<br>* Status •<br>tatus drop down<br>tt the status of the<br>eport. |                               |                   |                       |
|                                                           |                                                                                                    | © CareEvolve™                             |                                                                               |                               |                   |                       |
|                                                           |                                                                                                    |                                           |                                                                               |                               |                   |                       |

**Text Captions** 

**Click** the \* **Status drop down arrow** to select the status of the report.

Slide 24 - Slide 24

| ्म<br>च | 地 OhioHealth<br>声 OhioHealth<br>sboratory Services<br>ohiohealth.com                | Powered by<br>Phileb Webinar Logout<br>Announcements New | CareEvolve<br>ENG   ESP |
|---------|-------------------------------------------------------------------------------------|----------------------------------------------------------|-------------------------|
| Sta     | actice: Webinar Training<br>Orders Patients Admin Help<br>Inding Orders Filter OH • | Search Last Name  GO Advance Webinar Training            | d Search                |
|         | Reports     Date Ra                                                                 | ree Order Criteria                                       |                         |
|         |                                                                                     | © CareEvolve*                                            |                         |

**Text Captions** 

**Select** All.

#### Slide 25 - Slide 25

|                                                | hioHealth                                                                                            |                                                                                                    |                             |
|------------------------------------------------|----------------------------------------------------------------------------------------------------|----------------------------------------------------------------------------------------------------|-----------------------------|
| urri<br>Labora<br>ohi<br>Practice: W<br>Orders | tory Services<br>ohealth.com<br>ebinar Training Location: Webinar Training<br>Patients Admin Help    | Phileb Webinar Logout<br>Announcements New<br>Search Last 1                                                                                                    | lame 🗸 (GO) Advanced Search |
| Standing                                       | Drders Fil<br>Reports<br>© Draw Report<br>© Date Range Report<br>© Yearly Report<br>© Expires Report | ter OH Webinar Training  Date Range Order Criteria  From 12/10/2015 From 12/10/2015 From 12/10 | ▼<br>CK                     |
|                                                |                                                                                                    | © CareEvolve™                                                                                                    |                             |

# **Text Captions**

After everything is filled out, **click** the **Generate Reports** button.

Slide 26 - Slide 26

|                                      |                                                                                                    |          | 🏠 👻 🔝 👻 🖃 🖶 🕶 Page 🕶 Safety 🕶 Tools = 🕢 = |
|--------------------------------------|----------------------------------------------------------------------------------------------------|----------|-------------------------------------------|
| 書書<br>Labo<br>Prote<br>Ord<br>Standi | Draw Report           Oblideath Laboratory Services<br>534-566-5328           WHB. Research Tenning           Oblideath Laboratory Services<br>534-566-5328           WHB. Research Tenning           Oblideath Laboratory Services<br>534-566-5328           WHB. Research Tenning           Oblideath Laboratory Services<br>514-566-5328           WHB. Research Tenning           Ell           TSTMCADDA, ROH           REI           TSTMCADDA, ROH           REI           TSTMCADDA, ROH           REI           TSTMCADDA, ROH           Ten:           REI           TSTMCADDA, ROH           Ten:           REI |          | No v ≤ ⊕ v Page v Safety v Tools v Q v    |
|                                      | 822         TESTARCADIA, RICH         42           Tests         43351 Potessiu           942         328655, test         384                                                                                                    | 19       |                                           |
|                                      | 943         zntes, text         184           944         zntes, text         184           944         zntes, text         104                                                                                                    |          |                                           |
|                                      | Testa: 4431 Postine                                                                                                    | s1 # 2   |                                           |
|                                      |                                                                                                    | CLOSE (2 |                                           |
|                                      |                                                                                                    |          |                                           |

**Text Captions** 

**Click** the **Printer icon** to print the report.

Slide 27 - Slide 27

|                                                                                                    |                                             |                                                                                                    | 🝷 🔒 🐓 🗙 📴 Bing 🖉 🖓                        |
|----------------------------------------------------------------------------------------------------|---------------------------------------------|----------------------------------------------------------------------------------------------------|-------------------------------------------|
|                                                                                                    |                                             |                                                                                                    |                                           |
|                                                                                                    |                                             |                                                                                                    | 👌 🛪 🖸 🗸 🗖 🖨 🛪 Page 🛪 Safety 🛪 Tools 🛪 👰 🕇 |
|                                                                                                    | Print                                       |                                                                                                    |                                           |
|                                                                                                    |                                             | Hein 🗿 🖯                                                                                                    | reEvolve                                  |
| in the second second second second second second second second second second second second second second second | Printer: (\\moprintamb01\PK V Properties Ad | vanced                                                                                                    | ENG   ESP                                 |
| Lahr                                                                                                    | Copies: 1 Print in grayscale (t             | black and white)                                                                                                    |                                           |
| Lube                                                                                                    | Pages to Print                              | Comments & Forms                                                                                                    |                                           |
|                                                                                                    | () All                                      | Document and Markups 👻                                                                                                    |                                           |
| Practic                                                                                                    | © Current page                              |                                                                                                    |                                           |
| Orde                                                                                                    | Pages  1 - 2                                | Scale: 93%                                                                                                    | urd)                                      |
|                                                                                                    | More Options                                |                                                                                                    |                                           |
| Standi                                                                                                    | Page Sizing & Handling 👔                    |                                                                                                    |                                           |
|                                                                                                    | Size Poster Dultiple Booklet                |                                                                                                    |                                           |
|                                                                                                    |                                             | 11 x 8.5 Inches                                                                                                    |                                           |
|                                                                                                    | C Actual size                               | An other states, and the fight to state and the states of the states of |                                           |
|                                                                                                    | Shrink oversized pages                      | 100001700<br>100 00000 000 000 0000 00000 000000<br>10 000000 00<br>10 000000                                                                                                    |                                           |
|                                                                                                    | © Custom Scale: 100 %                       | **         ************************************                                                                                                    |                                           |
|                                                                                                    | Choose paper source by PDF page size        | No         Statement           0         Statement           0         Statement           0         Statement           0         Statement           0         Statement                                                                                                    |                                           |
|                                                                                                    |                                             |                                                                                                    |                                           |
|                                                                                                    | Print on both sides of paper                | T         200         To any to any to                                         |                                           |
|                                                                                                    | The officing edge of the off shore edge     | N                                                                                                    |                                           |
|                                                                                                    | Orientation:                                |                                                                                                    |                                           |
|                                                                                                    | Portrait                                    |                                                                                                    |                                           |
|                                                                                                    | Click the F                                 | Print button to print the                                                                                                    |                                           |
|                                                                                                    |                                             |                                                                                                    |                                           |
|                                                                                                    |                                             | Pag L of 2                                                                                                    |                                           |
|                                                                                                    | Page Setup                                  | CliPrighy Cancel                                                                                                    |                                           |
|                                                                                                    |                                             |                                                                                                    |                                           |
|                                                                                                    |                                             |                                                                                                    |                                           |
|                                                                                                    |                                             |                                                                                                    |                                           |
|                                                                                                    |                                             |                                                                                                    |                                           |
|                                                                                                    |                                             |                                                                                                    |                                           |
|                                                                                                    |                                             |                                                                                                    |                                           |
|                                                                                                    |                                             |                                                                                                    |                                           |

**Text Captions** 

**Click** the **Print** button to print the report.

Slide 28 - Slide 28

|                                       |                                                      |                             |                                                                                                    | 🝷 🔒 🏘 🗙 🐌 Bing 🖉 🔹                        |
|---------------------------------------|------------------------------------------------------|-----------------------------|----------------------------------------------------------------------------------------------------|-------------------------------------------|
|                                       |                                                      |                             |                                                                                                    |                                           |
|                                       |                                                      |                             |                                                                                                    |                                           |
|                                       |                                                      |                             |                                                                                                    | 🔄 🔹 🔝 🔹 🖶 👻 Page 🕶 Safety 🕶 Tools 🕶 🔞 🕶 🤇 |
|                                       |                                                      |                             |                                                                                                    |                                           |
| 무배를                                   |                                                      |                             | CICIRREBOX                                                                                                    | TREVONE                                   |
| ····································· | w Report                                             |                             | Draw "Lik - St" to save Tool Pas                                                                                                    | ENG 1 ESP                                 |
| Laho                                  |                                                      |                             |                                                                                                    |                                           |
| Labe                                  | OhioHealth Laboratory Services                       | Draw Report                 | Click the Close X after you are                                                                                                    |                                           |
|                                       | 3535 Olentangy River Road, Columbus,<br>614-566-5236 | 애생김 밤 봄 - + 노               | done printing the report.                                                                                                    |                                           |
| Practic                               | WEBR, Webinar Training                               |                             | and the second second |                                           |
|                                       | ORDER# PATIENT NAME                                  | PAT. ID RM MRN DRAW SITE    | COLLECTED BY COLLECT DATE/TIME                                                                                                    |                                           |
| Ord:                                  | 816 TESTARCADIA, RICH                                | 42                          |                                                                                                    | ard)                                      |
|                                       |                                                      | Tests: 46351 Potassium      |                                                                                                    |                                           |
| Standi                                | 817 TESTARCADIA, RICH                                | 42                          |                                                                                                    |                                           |
|                                       | RIR TESTADCADIA RICH                                 | Tests: 46351 Potassium      |                                                                                                    |                                           |
|                                       |                                                      | Tests: 46351 Potassium      |                                                                                                    |                                           |
|                                       | 819 TESTARCADIA, RICH                                | 42                          |                                                                                                    |                                           |
|                                       |                                                      | Tests: 46351 Potassium      |                                                                                                    |                                           |
|                                       | 820 TESTARCADIA, RICH                                | 42                          |                                                                                                    |                                           |
|                                       | 2                                                    | Tests: 46351 Potassium      |                                                                                                    |                                           |
|                                       | 821 TESTARCADIA, KICH                                | 42<br>Tech: 45351 Bothecium |                                                                                                    |                                           |
|                                       | 822 TESTARCADIA, RICH                                | 42                          |                                                                                                    |                                           |
|                                       | CVCD CVCCVC SALARASIC                                | Tests: 46351 Potassium      |                                                                                                    |                                           |
|                                       | 942 zztest, test                                     | 104                         |                                                                                                    |                                           |
|                                       |                                                      | Tests: 46391 Protime        |                                                                                                    |                                           |
|                                       | 943 zztest, test                                     | 104                         |                                                                                                    |                                           |
|                                       | 944 Trited test                                      | Tests: 46391 Protime        |                                                                                                    |                                           |
|                                       |                                                      | Tests: 46391 Protime        |                                                                                                    |                                           |
|                                       |                                                      | Page 1 of 2                 |                                                                                                    |                                           |
|                                       |                                                      |                             |                                                                                                    |                                           |
|                                       |                                                      |                             | ÷                                                                                                    |                                           |
|                                       |                                                      |                             |                                                                                                    |                                           |
|                                       |                                                      |                             | CLOSE (X)                                                                                                    |                                           |
|                                       |                                                      |                             |                                                                                                    |                                           |
|                                       |                                                      |                             |                                                                                                    |                                           |
|                                       |                                                      |                             |                                                                                                    |                                           |
|                                       |                                                      |                             |                                                                                                    |                                           |
|                                       |                                                      |                             |                                                                                                    |                                           |
|                                       |                                                      |                             |                                                                                                    |                                           |
|                                       |                                                      |                             |                                                                                                    |                                           |

**Text Captions** 

Click the Close X after you are done printing the report.

### Slide 29 - Slide 29

|                                                                  |                                                                                            |                                                                                                    |                                          |                                    | Bing      | <mark>ه م</mark>          |
|------------------------------------------------------------------|--------------------------------------------------------------------------------------------|----------------------------------------------------------------------------------------------------|------------------------------------------|------------------------------------|-----------|---------------------------|
|                                                                  |                                                                                            |                                                                                                    |                                          | <u>ا</u> ب                         | a • 🗆 🚔 • | Page▼ Safety▼ Tools▼ 😢▼ 🤇 |
| 計論 Ohio<br>Laborator<br>ohiohea<br>Practice: Webinar<br>Orders B | oHealth<br>y Services<br>Ith.com<br>Training Location: Webinar Train<br>Atlents Admin Help | Phieb Webinar Click Box<br>Announcements New<br>out of the application.                                                                                    | Last Name 💌 🕅                            | POWERED BY CareEvolve<br>ENG   ESP |           |                           |
| Standing Orde                                                    | rs                                                                                         | Filter OH Vebinar Training V                                                                                                    |                                          |                                    |           |                           |
|                                                                  | Reports<br>© Draw Report<br>© Date Range Report<br>© Yearly Report<br>© Expires Report     | Date Range         * From 12/10/2015         * To         12/11/2015         * Year         2015         * Month         December         Generate Reports | Order Criteria * Type Al  * Status Al  * |                                    |           |                           |
|                                                                  |                                                                                            | © CareEvobe™                                                                                                    |                                          |                                    |           |                           |

# **Text Captions**

**Click Logout** to successfully log out of the application.

#### Slide 30 - Slide 30

|                                                                                                    | 🝷 🔒 🐓 🗙 📴 Bing 🖉 🤉                        |
|----------------------------------------------------------------------------------------------------|-------------------------------------------|
|                                                                                                    |                                           |
|                                                                                                    | 🔄 🔻 🔝 👻 🖃 🖶 💌 Page 🕶 Safety 🕶 Tools 🕶 🕢 🔹 |
| rowerd av C                                                                                                | areEvolve                                 |
| Draw and Collect Specimens                                                                                 |                                           |
| Now, let's review how to draw and collect your specimen<br>using the CareEvolve application                |                                           |
| Click anywhere to continue.                                                                                |                                           |
| obiobealth.com                                                                                             |                                           |
|                                                                                                    |                                           |
| Username: Click Box<br>Password: Location: Location: Log In<br>Laboratory Help Desk<br>Phone: 614-566-5236 |                                           |
| © CareEvolve M<br>Standard   Mobile                                                                        |                                           |

**Text Captions** 

# **Draw and Collect Specimens**

Now, let's review how to draw and collect your specimen using the CareEvolve application

Click anywhere to continue.

Slide 31 - Slide 31

|                                                                                                    | 🝷 🔒 😽 🗙 📴 Bing 🖉 🖓                        |
|----------------------------------------------------------------------------------------------------|-------------------------------------------|
|                                                                                                    |                                           |
|                                                                                                    | 🔓 👻 🔝 🔹 🚍 🖷 👻 Page 🕶 Safety 🕶 Tools 🕶 🔞 🕶 |
| Powered Br C                                                                                         | arečvolve                                 |
| #비는 OhioHealth<br>制定 OhioHealth<br>Laboratory Services                                               |                                           |
|                                                                                                    |                                           |
| Username: Click Box<br>Password:<br>Location: Click the Username text box to<br>enter your username. |                                           |
| Laboratory Help Desk                                                                                 |                                           |
| C fareFunite**                                                                                       |                                           |
| Standard   Mobie                                                                                     |                                           |
|                                                                                                    |                                           |
|                                                                                                    |                                           |
|                                                                                                    |                                           |
|                                                                                                    |                                           |

**Text Captions** 

**Click** the **Username** text box to enter your username.

# Slide 32 - Slide 32

|                         |                                                            | 5 X                     |
|-------------------------|------------------------------------------------------------|-------------------------|
|                         | <ul> <li>→ ↓ ↓ ↓ ↓ ↓ ↓ ↓ ↓ ↓ ↓ ↓ ↓ ↓ ↓ ↓ ↓ ↓ ↓ ↓</li></ul> | 0.                      |
|                         |                                                            |                         |
|                         | 🏠 🕶 📓 🔹 🖃 🖶 🕶 Page 🕶 Safety 🕶 Tools 🕶                      | <b>0</b> - <sup>3</sup> |
|                         |                                                            |                         |
| PONESED BY Co           | areEvolve                                                  |                         |
|                         |                                                            |                         |
|                         |                                                            |                         |
|                         |                                                            |                         |
| # Objetter Wh           |                                                            |                         |
| iii 声 OnioHealth        |                                                            |                         |
| Laboratory Services     |                                                            |                         |
| ohiohealth.com          |                                                            |                         |
|                         |                                                            |                         |
| i and                   |                                                            |                         |
| Username: pwebinar/14b) |                                                            |                         |
| Password:               |                                                            |                         |
| Location:               |                                                            |                         |
|                         |                                                            |                         |
| Lug #I                  |                                                            |                         |
| Laboratory Help Desk    |                                                            |                         |
| Phone: 614-566-5236     |                                                            |                         |
|                         |                                                            |                         |
|                         |                                                            |                         |
|                         |                                                            |                         |
| Standard   Mobile       |                                                            |                         |
|                         |                                                            |                         |
|                         |                                                            |                         |
|                         |                                                            |                         |
|                         |                                                            |                         |
|                         |                                                            |                         |

**Text Captions** 

Slide 33 - Slide 33

|                                                                                                    | 🝷 🔒 🐓 🗙 🕨 Bing                    | ρ.                 |
|----------------------------------------------------------------------------------------------------|-----------------------------------|--------------------|
|                                                                                                    |                                   |                    |
|                                                                                                    | 🛐 🔻 🔝 👻 🚍 🖶 🔻 Page 🔻 Safety 🔻 Too | ils <b>• @</b> • ' |
| POMERED BY C                                                                                                    | areEvolve                         |                    |
| di obiette di                                                                                                    |                                   |                    |
| iii # Onioneaith                                                                                                    |                                   |                    |
| Laboratory Services                                                                                                    |                                   |                    |
| ohiohealth.com                                                                                                    |                                   |                    |
| Username: pwebinar2485<br>Password: Cick Box<br>Location: Cick the Password text box to<br>enter your password.<br>Laboratory Help Desk<br>Phone: 614-566-5236<br>© CareEvolve **<br>Standard   Moble |                                   |                    |
|                                                                                                    |                                   |                    |

**Text Captions** 

Click the Password text box to enter your password.

Slide 34 - Slide 34

|                                                                                                    | - 🔒 🕂 🗙 📴 Bing 🔎 -                      |
|----------------------------------------------------------------------------------------------------|-----------------------------------------|
|                                                                                                    |                                         |
|                                                                                                    | 🔄 🔹 🔝 🔹 🖃 🔹 Page 🕶 Safety 🕶 Tools 🕶 🔞 🕶 |
| Powered by C                                                                                                   | areEvolve                               |
| 非語<br>OhioHealth                                                                                               |                                         |
| Laboratory Services                                                                                            |                                         |
| ohiohealth.com                                                                                                 |                                         |
| Username: pwebinar2485<br>Password: •••••••<br>Location: Log In<br>Laboratory Help Desk<br>Phone: 614-566-5236 |                                         |
| © Carevove"<br>Standard   Mobile                                                                               |                                         |

**Text Captions** 

Slide 35 - Slide 35

|                                                                                                    | 🝷 🔒 🙀 🗙 📴 Bing 🖉 🤉                        |
|----------------------------------------------------------------------------------------------------|-------------------------------------------|
|                                                                                                    |                                           |
|                                                                                                    | 🔄 🛪 🔂 🔹 🖃 🖶 🛪 Page 🛪 Safety 🛪 Tools 🛪 🕖 🛪 |
| POWERD IN CO                                                                                                    | reEvolve                                  |
| <sup>一進</sup> ObjeHealth                                                                                                    |                                           |
| 非声 Ononeann                                                                                                    |                                           |
| Laboratory Services                                                                                                    |                                           |
| ohiohealth.com                                                                                                    |                                           |
| Username: pwebinar2485<br>Password: ••••••••<br>Location: Lick Box<br>Location: Lick Box<br>Laboratory H<br>Phone: 6145<br>© CareEvolve **<br>Standard   Mobile |                                           |

**Text Captions** 

Click the Location text box to enter your location.

Slide 36 - Slide 36

|                                                                                                    | • 🔒 🕂 X 🕨 Eing 🖉 •                        |
|----------------------------------------------------------------------------------------------------|-------------------------------------------|
|                                                                                                    | 🟠 🔻 🔊 💌 🖃 🖷 🗶 Page 🕶 Safety 💌 Tools 💌 👰 😁 |
| PONERED BY CC                                                                                                    | areEvolve                                 |
| <del>弾</del> 艦 OhioHealth                                                                                               |                                           |
| Laboratory Services                                                                                                    |                                           |
| ohiohealth.com                                                                                                    |                                           |
| Username: pwebinar2485<br>Password: ••••••••<br>Location: WEBR<br>Log In<br>Laboratory Help Desk<br>Phone: 614-566-5226 |                                           |
| © CareEvolve *<br>Standard   Mobile                                                                                     |                                           |

**Text Captions** 

Slide 37 - Slide 37

|                                     | 🝷 🔒 🙀 🗙 📴 Bing 🖉 🤉                        |
|-------------------------------------|-------------------------------------------|
|                                     |                                           |
|                                     | 🔓 🔻 🖾 👻 🚍 🖶 👻 Page 🕶 Safety 🕶 Tools 🕶 🔞 🕶 |
| Powered by                          | CareEvolve                                |
|                                     |                                           |
| <sub>端</sub> 는 OhioHealth           |                                           |
| Laboratory Services                 |                                           |
| ohiohealth.com                      |                                           |
| Username: pwebinar2485<br>Password: |                                           |
|                                     |                                           |

**Text Captions** 

Click the Log In button to log into the application.

## Slide 38 - Slide 38

|                                                                             |                                           | <ul> <li>▲</li> <li>←</li> <li>↓</li> </ul> | X Bing           | <b>کا ہے</b><br>• م  |
|-----------------------------------------------------------------------------|-------------------------------------------|---------------------------------------------|------------------|----------------------|
| <sup>#相上</sup> OhioHealth<br>計声<br>Laboratory Services<br>ohiohealth.com    | Phieb Webinar Logout<br>Announcements New | POWERED BY CareEvolve<br>ENG 1 ESP          | ji v ⊡ 🦛 v Pagev | Satety v Tools v 🥑 v |
| Practice: Webinar Training Location: Webinar Training                       |                                           |                                             |                  |                      |
| Orders Patients Admin Help                                                  | Search Last Name                          | GO Advanced Search                          |                  |                      |
| List Patients                                                               |                                           |                                             |                  |                      |
| Browse by Last Name : A B C D E F G H I J K L M N O P Q R S                 | V W X Y Z                                 |                                             |                  |                      |
| Select the T in List Patients to<br>search for your patient's last<br>name. |                                           |                                             |                  |                      |
|                                                                             | ∋ CareEvolve™                             |                                             |                  |                      |
|                                                                             |                                           |                                             |                  |                      |

**Text Captions** 

Select the T in List Patients to search for your patient's last name.

Slide 39 - Slide 39

|             |                                                |                             |              | ▼ <u></u> <u></u> <u></u> <u></u> <u></u> <u></u> <u></u> <u></u> <u></u> <u></u> <u></u> <u></u> <u></u> <u></u> | 🗙 🕨 Bing        |                    |
|-------------|------------------------------------------------|-----------------------------|--------------|----------------------------------------------------------------------------------------------------|-----------------|--------------------|
|             |                                                |                             |              |                                                                                                    |                 |                    |
|             |                                                |                             |              |                                                                                                    | • 🛐 • 🖃 🚔 • Pag | e ▼ Safety ▼ Tools |
| 1.0         |                                                | 1                           |              | Carefranks                                                                                                    |                 |                    |
| 룲準          | OhioHealth                                     |                             |              |                                                                                                    | 2<br>P          |                    |
| 0F0-        |                                                | Phleb Webinar Logout        |              |                                                                                                    |                 |                    |
| Labo        | ratory Services                                | Announcements New           |              |                                                                                                    |                 |                    |
| c           | bhiohealth.com                                 |                             |              |                                                                                                    |                 |                    |
| Practice    | Webinar Training Location: Webinar Training    |                             |              |                                                                                                    |                 |                    |
| Order       | rs Patients Admin Help                         | Search                      | Last Name    | GO Advanced Search                                                                                                |                 |                    |
|             |                                                |                             |              |                                                                                                    |                 |                    |
| List Pat    | tients                                         |                             |              |                                                                                                    |                 |                    |
| Browse by L | ast Name : A B C D E F G H I J K L M N O P Q F | ts [ <b>T</b> ] U V W X Y Z |              |                                                                                                    |                 |                    |
| Name        |                                                | ▲ Office ld 🛛 🗘 Ge          | nder ‡ DOB   | \$ SSN \$                                                                                                    |                 |                    |
| Test, Aanr  |                                                |                             | M 01/01/1999 |                                                                                                    |                 |                    |
| TEST, BETT  | <u>Y</u>                                       |                             | F 11/27/1970 |                                                                                                    |                 |                    |
| Test, Goliv | <u>e</u>                                       |                             | F 01/01/2001 |                                                                                                    |                 |                    |
| test, Thur  | sday                                           |                             | M 12/27/1970 |                                                                                                    |                 |                    |
| TeClick Bo  | Mar                                            |                             | M 01/01/1970 |                                                                                                    |                 |                    |
| TESTAR      | NA, JAMIE                                      |                             | F 01/01/1970 |                                                                                                    |                 |                    |
|             |                                                |                             | F 01/04/1970 |                                                                                                    |                 |                    |
| TES         |                                                |                             | E 01/03/1070 |                                                                                                    |                 |                    |
| TES         | Select Test, Webinar.                          |                             | 1 01/02/19/0 |                                                                                                    |                 |                    |
| TES<br>TES  | Select Test, Webinar.                          |                             | M 01/05/1970 |                                                                                                    |                 |                    |

**Text Captions** 

Select Test, Webinar.

Slide 40 - Slide 40

|                                                                                                    |                                                                                                    | - 8 🐱                               |
|----------------------------------------------------------------------------------------------------|----------------------------------------------------------------------------------------------------|-------------------------------------|
|                                                                                                    | ▼ ▲ 197 X                                                                                                    | Bing D .                            |
|                                                                                                    | § + ₪                                                                                                    | 💌 🖃 🖷 💌 Page 🕶 Safety 💌 Tools 💌 🔞 💌 |
| <sup>一進</sup><br>一<br>一<br>他<br>一<br>の<br>hioHealth<br>し<br>ー<br>の<br>に<br>の<br>ー<br>の<br>に<br>の<br>ー<br>の<br>ー<br>の<br>ー<br>の<br>ー<br>の<br>ー<br>の<br>ー<br>の<br>ー<br>の<br>ー<br>の<br>ー<br>の<br>ー<br>の<br>ー<br>の<br>ー<br>の<br>ー<br>の<br>ー<br>の<br>し<br>の<br>し<br>し<br>し<br>し<br>し<br>し<br>し<br>し<br>し<br>し<br>し<br>し<br>し | POWERD BY CorreEvolve<br>Phileb Webinar Logout<br>Announcement's New                                                                                                    |                                     |
| ohiohealth.com                                                                                                    |                                                                                                    |                                     |
| Practice: Webinar Training Location: Webinar Training                                                                                                    | ne                                                                                                    |                                     |
| Orders Patients Admin Help                                                                                                    | Search Last Name  GO Advanced Search                                                                                                    |                                     |
| Test, Webinar Office Id:<br>DOB: 1/1/1970                                                                                                    | Phone Number: Primary Insurance: MEDICARE<br>Gender: M                                                                                                    |                                     |
| Order/Result List Demographics Cumulativ                                                                                                    | the Reporting                                                                                                    |                                     |
| Order Date Order # Temolate #                                                                                                    | Create New Order<br>Status Renort Date Renuisition Status Flae Viewed Reviewed Printed                                                                                                    |                                     |
| Dec 22 2015 6:00AM 958<br>Dec 15 2015 6:00AM 958<br>Dec 15 2015 6:00AM 957<br>45218 CBC                                                                                                    | Order #957         Comparison         Comparison         Compari | E                                   |
| You can hover o                                                                                                    | over the Order # to see more detail.                                                                                                    |                                     |
| Hover over the Order # 957 to see more detail.                                                                                                    |                                                                                                    |                                     |
| Click Box<br>Then, click in this box to                                                                                                    |                                                                                                    |                                     |
| conunue.                                                                                                    |                                                                                                    |                                     |
|                                                                                                    |                                                                                                    |                                     |
|                                                                                                    |                                                                                                    |                                     |
|                                                                                                    | © CareEvobe™                                                                                                    |                                     |
|                                                                                                    |                                                                                                    | le le                               |
|                                                                                                    |                                                                                                    |                                     |

**Text Captions** 

Hover over the Order # 957 to see more detail.

Then, **click** in **this box to continue.** 

You can hover over the Order # to see more detail.

Slide 41 - Slide 41

|         |                                      |                    |                   |              |                          |                       |            |           |           |          |                   |                             |       |      |             |               | - <b>-</b> |
|---------|--------------------------------------|--------------------|-------------------|--------------|--------------------------|-----------------------|------------|-----------|-----------|----------|-------------------|-----------------------------|-------|------|-------------|---------------|------------|
|         |                                      |                    |                   |              |                          |                       |            |           |           |          |                   | •                           | 7 X 0 | Bing |             |               | م          |
|         |                                      |                    |                   |              |                          |                       |            |           |           |          |                   |                             | • 🔊 • |      | Page ▼ Safe | ety 🔻 Tools 🕇 | • @•       |
|         | ## Ohiol<br>## Ohiol<br>Laboratory S | Health<br>Services |                   |              | Phleb Webi<br>Announceme | nar Logout<br>nts New |            |           |           | POWE     | ned by <b>Cor</b> | <b>BEVOIVE</b><br>ENG   ESP | 2     |      |             |               |            |
|         | Practice: Webinar Tra                | ining Location     | : Webinar Trainin | g            |                          |                       |            |           |           |          |                   |                             |       |      |             |               |            |
|         | Orders Pati                          | ents Ad            | min Help          |              |                          | Search                |            |           | Last Name | • G0 /   | dvanced Sear      | sh                          |       |      |             |               |            |
|         | Test, Webinar                        | Office DOB: 1/     | id:<br>11/1970    | Phor<br>Genu | ne Number:<br>der: M     |                       | Primary Ir | nsurance: | MEDICARE  |          |                   |                             |       |      |             |               |            |
|         | Order/Result List                    | Demograph          | ics Cumulativ     | e Reporting  | 10                       |                       |            |           |           |          |                   |                             |       |      |             |               |            |
|         |                                      |                    |                   |              | Create New Ord           | er                    |            |           |           |          |                   |                             |       |      |             |               |            |
|         | Order Date                           | Order #            | Template #        | Status       | Report Date              | Requisition           | Status     | Flag V    | /iewed    | Reviewed | Printed           |                             |       |      |             |               |            |
|         | Dec 22 2015 6:00AM                   | <u>958</u>         | <u>956</u>        | Incomplete   |                          | -                     | -          |           |           |          |                   |                             |       |      |             |               | Ε          |
|         | Dec 15 2015 6:00AM                   | Click/Box          | <u>956</u>        | Incomplete   | -                        | 20                    |            |           |           |          |                   |                             |       |      |             |               |            |
|         |                                      |                    | Select Order a    | ¥ 957.       |                          |                       |            |           |           |          |                   |                             |       |      |             |               |            |
|         |                                      |                    |                   |              | © CareEvolve™            |                       |            |           |           |          |                   |                             |       |      |             |               |            |
|         |                                      |                    |                   |              |                          |                       |            |           |           |          |                   |                             |       |      |             |               |            |
|         |                                      |                    |                   |              |                          |                       |            |           |           |          |                   |                             |       |      |             |               |            |
| <u></u> |                                      |                    |                   |              |                          |                       |            |           |           |          |                   |                             |       |      |             |               |            |

**Text Captions** 

Select Order # 957.

Slide 42 - Slide 42

| 一                                                                                                    | Prieb Webinar Logaut<br>Amouncements New |  |
|----------------------------------------------------------------------------------------------------|------------------------------------------|--|
| Practice: Webinar Training Orders Patients Admin Help Test, Webinar Order/Result List Demographics Cumulative R Order Date Order # Template # De: 22 2015 6:00AM 953 De: 15 2015 6:00AM 952 Click the Draw Now but | CLOSE X<br>CLOSE X<br>CLOSE X            |  |
|                                                                                                    | © CareEvolve**                           |  |

**Text Captions** 

Click the Draw Now button.

Slide 43 - Slide 43

|                                                                                                    |                                                    | <b>▼ </b>                         | X Bing                            |
|----------------------------------------------------------------------------------------------------|----------------------------------------------------|-----------------------------------|-----------------------------------|
|                                                                                                    |                                                    | <u>ن</u>                          | r 🔝 🔻 🖃 🖶 🔻 Page 🕶 Safety 🕶 Tools |
| 神声 OhioHealth<br>Laboratory Services<br>ohiohealth.com                                                                                                    | Phieb Webinar Logout<br>Announcements New          | POWERED BY CAREERONE<br>ENG 1 ESP |                                   |
| Practice: Webinar Training Location: Webinar Training                                                                                                    |                                                    |                                   |                                   |
| Orders Patients Admin Help                                                                                                    | Search                                             | Last Name 👻 GO Advanced Search    |                                   |
| Test, Webinar Office ld:<br>D08: 1/1/1970                                                                                                    | Phone Number: Prima<br>Gender: M                   | ry Insurance: MEDICARE            |                                   |
| Edit Order 957 Order Type: Dr                                                                                                    | aw Now 🔻 Bill Type: Insurance 👻                    | Save Draft Cancel Order           |                                   |
| 1. Demographics 2. Tests                                                                                                    | 3. Diagnosis 4. Review                             | Complete                          |                                   |
| Please cont                                                                                                    | firm the following required information is correct | t.                                |                                   |
| Order Information 🤡                                                                                                    |                                                    |                                   |                                   |
| Ordering Provider:<br>Wettner, Train 💌                                                                                                    | Kg Fasting:<br>● No <sup>©</sup> Yes               |                                   |                                   |
| Patient Demographics 🤡                                                                                                    |                                                    | Edit                              |                                   |
| Last Name:         Test         First N           Room:         12         Date of Birth:         01/01/1970         Gende           Strapt 1:         1734 First P         Gende         Gende | tame: Webinar<br>r: Male                           |                                   |                                   |
| Zip: 43130 City:                                                                                                    | LANCASTER State                                    | e: OH Country: USA                |                                   |
| Guarantor 🥝                                                                                                    |                                                    | Edit                              |                                   |

**Text Captions** 

#### Slide 44 - Slide 44

|                         |                      |             |           |                            |                |              |   |                    | - 6 🛛                 |
|-------------------------|----------------------|-------------|-----------|----------------------------|----------------|--------------|---|--------------------|-----------------------|
|                         |                      |             |           |                            |                |              | • | 😽 🗙 📴 Bing         | ρ.                    |
|                         |                      |             |           |                            |                |              |   |                    |                       |
|                         |                      |             |           |                            |                |              | 4 | 🔹 🔊 🔹 📑 🖷 Page 🕶 S | afety 🔻 Tools 🕶 🔞 🕶 🤇 |
| Order In                | ormation 🥝           |             |           |                            |                |              |   |                    |                       |
| Ordering P              | ovider:              |             |           | Facting                    |                |              |   |                    |                       |
| Weltner, 1              | rain 🔻               |             |           | No  Yes                    |                |              |   |                    |                       |
|                         |                      |             |           |                            |                |              |   |                    |                       |
| Patient I               | emographics 🥝        |             |           |                            |                | Edit         |   |                    |                       |
| Last Name:              | Test                 | First Name: | Webinar   |                            |                |              |   |                    |                       |
| Room:                   | 12                   |             |           |                            |                |              |   |                    |                       |
| Date of Birt            | h: 01/01/1970        | Gender:     | Male      |                            |                |              |   |                    |                       |
| Zip:                    | 43130                | City:       | LANCASTER | State:                     | ОН             | Country: USA |   |                    |                       |
| 2                       |                      |             |           |                            |                |              |   |                    |                       |
| Guarante                | r 🥝                  |             |           |                            |                | Edit         |   |                    |                       |
| Relation:               | Spouse               |             |           |                            |                |              |   |                    |                       |
| Last Name:<br>Street 1: | Test<br>1234 Five St | First Name: | Susie     |                            |                |              |   |                    |                       |
| Zip:                    | 43130                | City:       | LANCASTER | State:                     | OH             | Country: USA |   |                    |                       |
|                         |                      |             |           |                            |                |              |   |                    |                       |
| Insurance               | e - 1 🥝              |             |           |                            |                | Edit         |   |                    |                       |
| Insurance:              | [100100] MEDICARE    |             |           |                            |                |              |   |                    |                       |
| Policy ID:              | 567894               |             | 1         | A0                         | and the second |              |   |                    |                       |
| Relation:               | Patient is Insured   | First Name: | Webinar   | correct, scroll to the bot | tom of the     |              |   |                    |                       |
| Date of Birt            | h: 01/01/1970        | Gender:     | Male      | page and click the Nex     | t button to    |              |   |                    |                       |
|                         |                      |             |           | 11046 to the 2.1650        | <b>3</b> tab.  |              |   |                    |                       |
|                         |                      |             | Click     | 30x                        |                |              |   |                    |                       |
|                         |                      |             |           |                            |                |              |   |                    |                       |
|                         |                      |             |           |                            |                |              |   |                    |                       |
|                         |                      |             | © CareEv  | olve *                     |                |              |   |                    | +                     |
|                         |                      |             |           |                            |                |              |   |                    |                       |
|                         |                      |             |           |                            |                |              |   |                    |                       |
|                         |                      |             |           |                            |                |              |   |                    |                       |

## **Text Captions**

After you verify the information is correct, scroll to the bottom of the page and **click** the **Next** button to move to the **2.Tests** tab.

## Slide 45 - Slide 45

|   |                                                   |                 |                                                  |                         | in the second         |                  |                      |
|---|---------------------------------------------------|-----------------|--------------------------------------------------|-------------------------|-----------------------|------------------|----------------------|
|   |                                                   |                 |                                                  |                         | <b>▼ </b>             | 🗙 🕨 Bing         | , م                  |
|   |                                                   |                 |                                                  |                         |                       |                  |                      |
|   |                                                   |                 |                                                  |                         |                       | • 🔝 • 🖃 🖶 • Pagi | e▼ Safety▼ Tools▼ 🕢▼ |
|   | # ObioHealth                                      |                 |                                                  |                         | POWERED BY CareEvolve |                  |                      |
|   | The onioncant                                     |                 | Phleb Webinar Logout                             |                         | ENG   EP              |                  |                      |
|   | Laboratory Services                               |                 | Announcements New                                |                         |                       |                  |                      |
|   | ohiohealth.com                                    |                 |                                                  |                         |                       |                  |                      |
|   | Practice: Webinar Training Location: Webinar Trai | ining           | 1                                                |                         |                       |                  |                      |
|   | Orders Patients Admin Hel                         | p               | Search                                           | Last Name 👻             | Advanced Search       |                  |                      |
| 1 | Test, Webinar                                     | Phone Number    | r: Prim                                          | ary Insurance: MEDICARE |                       |                  |                      |
|   | 000. 111190                                       | dender, n       |                                                  |                         |                       |                  |                      |
|   | Edit Order 957 - Draw Now - Insurance             |                 |                                                  | Save Draft              | Cancel Order          |                  |                      |
|   |                                                   |                 |                                                  |                         |                       |                  |                      |
|   | 1. Demographics 🥥 💈                               | 2. Tests 3. I   | Diagnosis <mark>4</mark> . Review                | v Complete              |                       |                  |                      |
|   | Selected Tests                                    | Search Tests    |                                                  |                         |                       |                  |                      |
|   | ✓ 45218 CBC                                       |                 |                                                  |                         |                       |                  |                      |
|   | Recent Tests ( 🗷 All Recent )                     |                 |                                                  |                         |                       |                  |                      |
|   | 45218 CBC                                         |                 |                                                  |                         |                       |                  |                      |
|   | Tests                                             |                 |                                                  |                         |                       |                  |                      |
|   | 45218 CBC                                         | 46351 Potassium | E                                                | 46391 Protime           |                       |                  |                      |
|   |                                                   | < Back          | Click.Box                                        |                         |                       |                  |                      |
|   |                                                   |                 |                                                  |                         |                       |                  |                      |
|   |                                                   |                 | After you verify the                             | information is          |                       |                  |                      |
|   |                                                   | © C             | areEvo correct, click the f<br>move to the 3. Di | iagnosis tab.           |                       |                  |                      |
|   |                                                   |                 |                                                  |                         |                       |                  |                      |
|   |                                                   |                 |                                                  |                         |                       |                  |                      |
|   |                                                   |                 |                                                  |                         |                       |                  |                      |

# **Text Captions**

After you verify the information is correct, **click** the **Next** button to move to the **3. Diagnosis** tab.

## Slide 46 - Slide 46

|                                                           |                                                                                                    | 🝷 🏭 🕂 X 🛛 🙋 Bing 👂 🦻                      |
|-----------------------------------------------------------|----------------------------------------------------------------------------------------------------|-------------------------------------------|
|                                                           |                                                                                                    | 🏠 🔻 🔂 👻 🚍 🚔 🔻 Page 🔻 Safety 🔻 Tools 👻 🚱 👻 |
|                                                           | POWERED BY                                                                                               |                                           |
| -                                                         | Phieb Webinar Logout                                                                                     | Ello I C24                                |
| Laboratory Services                                       | Allocate and a                                                                                           |                                           |
| Practice: Webinar Training Location: Webinar Training     |                                                                                                    |                                           |
| Orders Patients Admin Help                                | Search Last Name - GO Advance                                                                            | ed Search                                 |
| Test, Webinar Office Id: Phone N<br>D08: 1/1/1970 Gender: | mber: Primary Insurance: MEDICARE                                                                        |                                           |
|                                                           |                                                                                                    |                                           |
| Edit Order 957 - Draw Now - Insurance                     | Save Draft Cancel C                                                                                      | Drder                                     |
| 1. Demographics 🥥 2. Tests 🥥                              | 3. Diagnosis 4. Review Complete                                                                          |                                           |
| Selected Diagnosis Search Diagnosis                       |                                                                                                    |                                           |
| O01.9 Hydatidiform mole, unspecified                      |                                                                                                    |                                           |
| Recent Diagnosis ( 🗹 All Recent )                         |                                                                                                    |                                           |
| O01.9 Hydatidiform mole, unspecified                      |                                                                                                    |                                           |
| < B                                                       | ack Click Box                                                                                            |                                           |
|                                                           | CareEve After you verify the information is correct, click the Next button to move to the 4. Review tab. |                                           |
|                                                           |                                                                                                    |                                           |
|                                                           |                                                                                                    |                                           |
|                                                           |                                                                                                    |                                           |

## **Text Captions**

After you verify the information is correct, **click** the **Next** button to move to the **4. Review** tab.

Slide 47 - Slide 47

|                                                                                                    |                                                                                  |                                                                               | • 🔒                  | 😽 🗙 🕨 Bing     | م                         |
|----------------------------------------------------------------------------------------------------|----------------------------------------------------------------------------------|-------------------------------------------------------------------------------|----------------------|----------------|---------------------------|
|                                                                                                    |                                                                                  |                                                                               |                      |                |                           |
|                                                                                                    |                                                                                  |                                                                               | 6                    | 🕯 🕶 🔝 🔹 📑 🕈 Pa | ge ▼ Safety ▼ Tools ▼ 🕢 ▼ |
| # Obietteelth                                                                                                    |                                                                                  |                                                                               | POWERED BY CareEvolv | 8              |                           |
| 非声 UnioHealth                                                                                                    | Phleb Webinar Log                                                                | gout                                                                          | ENG   ES             | SP             |                           |
| Laboratory Services                                                                                                    | Announcements New                                                                |                                                                               |                      |                |                           |
| ohiohealth.com                                                                                                    |                                                                                  |                                                                               |                      |                |                           |
| Practice: Webinar Training Location: Webinar Train                                                                                                    | ning                                                                             |                                                                               |                      |                |                           |
| Orders Patients Admin Hely                                                                                                    | p. Se                                                                            | earch Last Name 👻                                                             | GO Advanced Search   |                |                           |
|                                                                                                    |                                                                                  |                                                                               |                      |                |                           |
| Test, Webinar Office Id:<br>DOB: 1/1/1970                                                                                                    | Phone Number:<br>Gender: M                                                       | Primary Insurance: MEDICARE                                                   |                      |                |                           |
|                                                                                                    |                                                                                  |                                                                               |                      |                |                           |
| Edit Order 957 - Draw Now - Insurance                                                                                                    |                                                                                  | Save Draft                                                                    | Cancel Order         |                |                           |
|                                                                                                    |                                                                                  |                                                                               |                      |                |                           |
|                                                                                                    |                                                                                  | Sure Drait                                                                    |                      |                |                           |
| 1. Demographics 🥑 2. T                                                                                                    | ests 🥑 3. Diagnosis 🥥                                                            | 4. Review Complete                                                            |                      |                |                           |
| 1. Demographics 🥑 2. T                                                                                                    | ësts 🤗 3. Diagnosis 🤗                                                            | 4. Review Complete                                                            |                      |                |                           |
| 1. Demographics 2. T<br>General Information                                                                                                    | ests 🥥 3. Diagnosis 🥥                                                            | 4. Review Complete                                                            |                      |                |                           |
| 1. Demographics 2. T<br>General Information                                                                                                    | ests 🕥 3. Diagnosis 🥥                                                            | 4. Review Complete                                                            | inar2485             |                |                           |
| 1. Demographics 2. T<br>General Information<br>*Order Date<br>Ordering Weltner, Train                                                                                                    | ests 3. Diagnosis<br>*Coll. Date<br>Insurance MEDICARE                           | 4. Review Complete Coll. by pweb Fasting No                                   | inar2485             |                |                           |
| 1. Demographics 2. T     General Information     Order Date     Ordering Weltner, Train                                                                                                    | ests 3. Diagnosis 4<br>*Coll. Date 1<br>Insurance MEDICARE<br>Lab                | 4. Review Complete Coll. by pweb Fasting No Priority Routin                   | inar2485             |                |                           |
| 1. Demographics 2. T     General Information     'Order Date     Ordering Weltner, Train                                                                                                    | ests 3. Diagnosis<br>*Coll. Date<br>Insurance MEDICARE<br>Lab<br>Comments        | 4. Review Complete Coll. by pweb Fasting No Priority Routin                   | inar2485             |                |                           |
| I. Demographics 2. T General Information Order Date Ordering Weltner, Traic Circle the calendar icon to select the * Order Date date.                                                                                                    | ests S. Diagnosis S<br>"Coll. Date III<br>Insurance //EDICARE<br>Lab<br>Comments | 4. Review Complete Coll. by pweb Fasting No Priority Routin                   | inar2485<br>re ▼     |                |                           |
| 1. Demographics     2. T       General Information     General Information       "Order Date     General Information       Ordering Weltner, Train     General Information       Slick the celendar icon to select the * Order Date date.                                                                                                    | ests                                                                             | 4. Review Complete Coll. by preb Fasting No Priority Routin                   | inar2485<br>re ▼     |                |                           |
| 1. Demographics     2. T       General Information                                                                                                    | ests 3. Diagnosis  Coll. Date Insurance MEDICARE Lab Comments Add Add            | 4. Review Complete Coll. by pweb Fasting No Priority Routin                   | inar2485             |                |                           |
| 1. Demographics     2. T       General Information     Image: Constraint of the second second secon | etts 3. Diagnosis 4                                                              | 4. Review Complete Coll. by pweb Fasting No Priority Routin                   | inar2485<br>ne ▼     |                |                           |
| 1. Demographics     2. T       General Information     Image: Constraint of the second second secon | ests 3. Diagnosis 4                                                              | 4. Review Complete Coll. by pweb Fasting No Priority Routin                   | inar2485             |                |                           |
| 1. Demographics     2. T       General Information     *Order Date       'Order Date     ************************************                                                                                                    | ests                                                                             | A. Review     Complete     Coll. by pweb     Fasting No     * Priority Routin | inar2485<br>ne ▼     |                |                           |

**Text Captions** 

Click the calendar icon to select the \* Order Date date.

### Slide 48 - Slide 48

|                                                                   | 🕶 🔒 🔩 🗙 🕨 Bing     | • م                      |
|-------------------------------------------------------------------|--------------------|--------------------------|
|                                                                   |                    |                          |
|                                                                   | 🔐 🔻 🔝 🔻 🖃 👼 🔻 Page | e ▼ Safety ▼ Tools ▼ 🔞 ▼ |
| 型集 ObioHealth                                                     |                    |                          |
| Phieb Webinar Logout                                              | ENG   CPP          |                          |
| Laboratory Services Announcements New                             |                    |                          |
| ohiohealth.com                                                    |                    |                          |
| Practice: Webinar Training Location: Webinar Training             |                    |                          |
| Orders Patients Admin Help Search Last Name v 60 Advanced S       | earch              |                          |
| Test Wabipar Office Id: Phone Number: Primary Insurance: MEDICARE |                    |                          |
| DOB: 1/1/1970 Gender: M                                           |                    |                          |
|                                                                   |                    |                          |
| Edit Order 957 - Draw Now - Insurance Save Draft Cancel Ord       | er                 | E                        |
| 1. Demographics 🥥 2. Tests 🧭 3. Diagnosis 🥥 4. Review Complete    |                    |                          |
|                                                                   |                    |                          |
| General Information                                               |                    |                          |
| *Order Date Coll. Date Coll. by pwebinar2485                      |                    |                          |
| Ordering Prev Dec v 2015 v Next Insurance MEDICARE Fasting No     |                    |                          |
| Report Su Mo Tu We Th Fr Sa Lab * *Priority Routine *             |                    |                          |
|                                                                   |                    |                          |
| 6 7 8 9 10 11 12                                                  |                    |                          |
| Copy to 13 14 15 16 1/ 18 19 Mod                                  |                    |                          |
| Referring 20 21 22 23 24 Select 11 for Dec 11 2015.               |                    | -                        |
| Diagnosis                                                         |                    |                          |
| O01.9 Hydatidiform mole, unspecified                              |                    |                          |
| Tests                                                             |                    |                          |
| • 45218 CBC                                                       |                    | 2                        |
|                                                                   |                    |                          |
|                                                                   |                    |                          |

**Text Captions** 

Select 11 for Dec 11 2015.

Slide 49 - Slide 49

| A get a get a g                                                                                                    | <complex-block></complex-block>                                                                                                    |                                                       |                                              |                             |
|----------------------------------------------------------------------------------------------------|----------------------------------------------------------------------------------------------------|-------------------------------------------------------|----------------------------------------------|-----------------------------|
|                                                                                                    | Image: Serie of the colorisation of the colorisation o                                                                                                 |                                                       |                                              |                             |
| Concellation     Concellation     C                                                                                                    | Concerned information     Concerned information     Concerned inf                                                                      |                                                       |                                              |                             |
| Fight Carbon Carbon                                                                                                    |                                                                                                    |                                                       |                                              | 🔐 🔻 🖾 👻 🖷 🔻 Page 👻 Safety 🕶 |
| Test: Webstar: Caput                                                                                                    | The Webbar: Load         Autocatage         Autocatage                                                                                                    | a OhioHealth                                          | 8                                            |                             |
| biblealth.com                                                                                                    | bibleath.com<br>Protects: Webhar Taining Loador: Webhar Taining<br>Orden Ratents Admin Hep Serces Last Name @ Acceded Sarces<br>Test, Webinar Office (d: Doi: JUIN770 Prome Nutber:-<br>Doi: JUIN770 Prome Nutber:-<br>Center: A Construction<br>Center Information<br>Voder Date: 12/11/2015 © 66:00 AM Coll. Date Construct Complete<br>Voder Date: 12/11/2015 © 66:00 AM Coll. Date Coll. Date Construction<br>Voder Date: 12/11/2015 © 66:00 AM Coll. Date Coll. Date Construction<br>Voder Date: 12/11/2015 © 66:00 AM Coll. Date Coll. Date: Construction<br>Voder Date: 12/11/2015 © 66:00 AM Coll. Date<br>Construction<br>Voder Date: 12/11/2015 © 66:00 AM Coll. Date<br>Construction<br>Voder Date: 12/11/2015 © 66:00 AM Coll. Date<br>Construction<br>Voder Date: 12/11/2015 © 66:00 AM Coll. Date<br>Construction<br>Voder Date: 12/11/2015 © 66:00 AM Coll. Date<br>Construction<br>Voder Date: 12/11/2015 © 66:00 AM Coll. Date<br>Construction<br>Voder Date: 12/11/2015 © 66:00 AM Coll. Date<br>Construction<br>Voder Date: 12/11/2015 © 66:00 AM Coll. Date<br>Construction<br>Voder Date: 12/11/2015 © 66:00 AM Coll. Date<br>Construction<br>Voder Date: 12/11/2015 © 66:00 AM Coll. Date<br>Construction<br>Voder Date: 12/11/2015 © 66:00 AM Coll. Date<br>Coll. Date: Coll. Date: |                                                       | Phileb Webinar Logout                        |                             |
| Underettation     Test, Webinar     Office Id:   DDB: 1/U/1970   Primary Insurance: //EDICARE   Edit Order 957 - Draw Now - Insurance     Edit Order 957 - Draw Now - Insurance   Complete   Edit Order 957 - Draw Now - Insurance     Save Draft   Cancel Order   Conder Date   (Conder Date   Conder Date   (Conder Date   Conder Date   (Conder Date   Conder Date   (Conder Date   Conder Date   (Conder Date   Conder Date   (Conder Date   Conder Date   (Conder Date   Conder Date   (Conder Date   Conder Date   (Conder Date   Conder Date   (Conder Date   Conder Date   (Conder Date   Conder Date   (Conder Date   Conder Date   (Conder Date (Conder Date                                                                                                    | Chrometanticom         Practice: Weblinar Training: Location: Weblina' Training:         Order: Rate & Admin       Help         Search       Exit Name                                                                                                    | Laboratory Services                                   | Simon concilia 1997                          |                             |
| Orders       Admin       Help       Serch       Est Name • 60 Acceded serch         Test, Webinar       Office Id:<br>DB:: II/IF970       Prime y Insurance: /KDICARE         Center P57 - Draw Now - Insurance       Save Draft Canced Order         Image: Save Draft Canced Order       Save Draft Canced Order         Image: Save Draft Canced Order       Save Draft Canced Order </td <td>Orders       Annin       Heip       Control         Test, Webinar       Office (df:<br/>DDB: 1/J/1970       Prore Number:<br/>Gender: A       Primary Insurance: NEDICARE         Fdit Order 957 - Draw Now - Insurance       Gender: A       Primary Insurance: NEDICARE         Fdit Order 957 - Draw Now - Insurance       Swe Draft       Cancel Order         I - Demographics       2. Tests       3. Diaposis       4. Review       Complete         General Information       Coll. Date       Coll. Date       Coll. Date       Fasting No         Ordering Weltner, Train       Insurance       MEDICARE       Fasting No         Report       Click the calendari con to select       Priority Routine •         Oli - Hydatidform mole, unspecified       Tests       Edit         Tests       08       01.5       Hydatidform mole, unspecified         Tests       08       01.5       Ketter       Ketter</td> <td>Practice: Webinar Training Location: Webinar Training</td> <td></td> <td></td> | Orders       Annin       Heip       Control         Test, Webinar       Office (df:<br>DDB: 1/J/1970       Prore Number:<br>Gender: A       Primary Insurance: NEDICARE         Fdit Order 957 - Draw Now - Insurance       Gender: A       Primary Insurance: NEDICARE         Fdit Order 957 - Draw Now - Insurance       Swe Draft       Cancel Order         I - Demographics       2. Tests       3. Diaposis       4. Review       Complete         General Information       Coll. Date       Coll. Date       Coll. Date       Fasting No         Ordering Weltner, Train       Insurance       MEDICARE       Fasting No         Report       Click the calendari con to select       Priority Routine •         Oli - Hydatidform mole, unspecified       Tests       Edit         Tests       08       01.5       Hydatidform mole, unspecified         Tests       08       01.5       Ketter       Ketter                                                                                                    | Practice: Webinar Training Location: Webinar Training |                                              |                             |
| Other       Patients       Patients       Period       Description         Test, Webinar       Office Id:<br>D08: 11/11970       Prome Number:<br>Gender: M       Primary Insurance: MEDICARE         Edit Order 957 - Draw Now - Insurance       Save Draft       Cancel Order         Image: Diagnosis       2. Tests       3. Diagnosis       4. Review       Complete         Order Date       12/11/2015       06:00 MM       *Coll. Date       Coll. by prebinar2485         Feport       Click the calendar icon to select       Fasting No         Prinorty Routine       Office Idit       MEDICARE         Diagnosis       O01.9       Hydstidform mole, unspecified         Tests       . 4218       CBC                                                                                                    | Verse       Verse       Latential (Verse) (Verse) (Verse)         Test, Webinar       Office (dc)<br>DDB: 1/1/1970       Prone Number:<br>Gender: M       Primary Insurance: MEDICARE         Edit Order 957 - Draw Now - Insurance       Save Draft       Cancel Order         Image: Comparable       2. Tests       3. Diagnosis       4. Review         Complete       Complete       Complete         "Order Date       12/11/2015       0:6:00 AM       "Coll. Date         "Ordering       Weltner, Train       Insurance       MEDICARE         Report       Click the calendar icon to select       Fasting Ho         Weltner, Train       Media       Weltner, Train         Insurance       MEDICARE       Priority Routine *         Copy to < none >       Media       Media         Tests                                                                                                    |                                                       | Treat Testing                                |                             |
| Test, Webinar       Office (d:<br>DOB: 1/1/1970)       Phone Number:<br>Gender: M       Primary Insurance: MEDICARE         Edit Order 957 - Draw Now - Insurance       Save Draft       Cancel Order         I. Demographics       2. Tests       3. Diagnosis       4. Review       Complete         Order Date       2/111/2015       06:00 AM       * Coll. Date       Coll. by pwebinar2405         Ordering       Wettere, Train       Insurance       Facting No         Report       Click the calendar icon to select       Priority Routine •         Comments       a none >       Addition         O01.9       Hydabidiform mole, unspecified       Tests         0.01.9       Hydabidiform mole, unspecified       Tests         •       4218< CBC                                                                                                    | Test, Webinar       Office Idi<br>DOB: 1///1970       Prime Number:<br>Gender: M       Primary Insurance: MEDICARE                                                                                                    | Urders Patients Admin Help                            | search Last Name V                           | O Advanced Search           |
| Coles (Cristing Vertices)       Center N         Filti Order 957 - Draw Now - Insurance       Save Draft         Centeral Information       Conplete         Ordering Wettner, Train       Insurance MEDICARE         Ordering Wettner, Train       Insurance MEDICARE         Report       Click the calendar icon to select         Comments       Click the calendar icon to select         Referring = none >       Add         Diagnosis       001.9         Hydatbifform mole, unspecified         Tests         45218       BC                                                                                                    | Edit Order 957 - Draw Now - Insurance       Save Draft       Cancel Order         I. Demographics       2. Tests       3. Diagnosis       4. Review       Complete         Ceneral Information       * Order Date       1/11/2015       06:00 AM       * Coll. Date       Coll. by prebinar2485         Ordering Weltner, Train       Insurance       MEDICARE       Fasting No       * Priority Routine *         Ordering Weltner, Train       Coll. Date       Coll. by prebinar2485       Fasting No         Report       Click the calendar icon to select       * Priority Routine *         Diagnosis       001.9       Hydatidiform mole, unspecified         Tests       .       .       45218       CBC                                                                                                    | Test. Webinar                                         | ne Number: Primary Insurance: MEDICARE       |                             |
| Edit Order 957 - Draw Now - Insurance       Save Draft       Cancel Order         1. Demographics       2. Tests       3. Diagnosis       4. Review       Complete         General Information         Order Date       12/11/2015       06:00 AM       *Coll. Date       Coll. by pwebinar2485         Ordering Weltner, Train       Insurance       MEDICARE       Fasting No         Report       Click the calendar icon to select       *Priority Routine •         Copy to < none >       Add       *Priority Routine •         Diagnosis       001.9       Hydatidiform mole, unspecified         Tests       1       15218       CBC                                                                                                    | Edit Order 957 - Draw Now - Insurance       Save Draft       Cancel Order         1. Demographic       2. Tests       3. Diagnosis       4. Review       Complete         Ceneral Information       *Order Date       [2/11/2015]       06:00 AM       *Coll. Date       Coll. by prebinar2485         Ordering       Wettner, Train       Insurance       MEDICARE       Fasting No         Report       Click the calendar icon to select       *Priority       Putne *         Copy to < none >       Addi       *       Medi         Diagnosis       00.1.5       Hydstdifform mole, unspecified       *         Tests       .       45218       CBC                                                                                                    |                                                       |                                              |                             |
| General Information         "Order Date         Ordering Weltner, Train         Insurance MEDICARE         Fasting Mo         "Priority Routine •         Click the calendar icon to select         Comments         Click the calendar icon to select         Copy to < none >         Add         Diagnosis         OU1.9         Hydatidiform mole, unspecified         Tests         • 45218                                                                                                    | General Information         "Order Date         O'rdering Weitner, Train         Insurance MEDICARE         Fasting No         Priority Routine •         Click the calendar icon to select         Comments         Click the calendar icon to select         Copy to < none >         Add         Diagnosis         O01.9         Hydatidform mole, unspecified         Tests         • 45218                                                                                                    | 1. Demographics 🥑 2. Tests 🥥                          | 3. Diagnosis 🔮 4. Review Complete            |                             |
| Ordering Weltner, Train     Insurance MEDICARE     Fasting No       Report     Click the calendar icon to select the "Coll. Date (collection date).     "Priority Routine •       Copy to < none >     Add       Biagnosis     001.9     Hydatidiform mole, unspecified       Tests                                                                                                    | Ordering     Welther, Train     Insurance     Fasting     No       Report     Click the calendar icon to select the "Coll. Date (collection date).     *     *       Copy to < none >     Add       Diagnosis     001.9     Hydatidiform mole, unspecified       Tests       45218     CBC                                                                                                    | General Information                                   | Data Cull by smaller                         | 2495                        |
| Report       Click the calendar icon to select the * Coll. Date (collection date).       **Priority Routine *         Copy to < none >       Add         Diagnosis       001.9       Hydatidiform mole, unspecified         Tests       •         45218       CBC                                                                                                    | Report       Click the calendar icon to select<br>the * Coll. Date (collection date).       *Priority Routine *         Copy to < none >       Add         Diagnosis       001.9       Hydatidiform mole, unspecified         Tests       •         45218       CBC                                                                                                    | Order Date 12/11/2013                                 | MEDICARE Starting No                         | di 2463                     |
| Comments<br>Comments<br>Copy to < none > Add<br>Referring < none > Add<br>Diagnosis<br>O01.9 Hydatidiform mole, unspecified<br>Tests<br>• 45218 CBC                                                                                                    | Comments<br>Comments<br>Copy to < none > Add<br>Referring < none > Add<br>Diagnosis<br>O01.9 Hydatidiform mole, unspecified<br>Tests<br>• 45218 CBC                                                                                                    | Report                                                | rasung to Posting                            | -                           |
| Copy to       < none >         Referring       < none >         Diagnosis       001.9         Hydatidiform mole, unspecified         Tests         • 45218       CBC                                                                                                    | Copy to       < none >         Referring       < none >         Diagnosis       001.9         Hydatidiform mole, unspecified         Tests         • 45218       CBC                                                                                                    | Comments Click the cale the * Coll. Dat               | ndar icon to select<br>te (collection date). |                             |
| Referring < none > Add<br>Diagnosis<br>001.9 Hydatidiform mole, unspecified<br>Tests<br>45218 CBC                                                                                                    | Referring     Add       Diagnosis     001.9       Hydatidiform mole, unspecified       Tests       45218     CBC                                                                                                    | Copy to < none > Add                                  |                                              |                             |
| Diagnosis O01.9 Hydatidiform mole, unspecified Tests 45218 CBC                                                                                                    | Diagnosis O01.9 Hydatidiform mole, unspecified Tests CBC                                                                                                    | Referring Add                                         |                                              |                             |
| Diagnosis       O01.9     Hydatbdfform mole, unspecified       Tests     .       45218     CBC                                                                                                    | Diagnosis       O01.9     Hydabidiform mole, unspecified       Tests       • 45218     CBC                                                                                                    | Notifing X Hole 2                                     |                                              |                             |
| Tests CBC CBC                                                                                                    | Tests (BC CBC                                                                                                    | Diagnosis O01 9 Hydatidiform mole unspecified         |                                              |                             |
| 45218 CBC                                                                                                    | • 45218 CBC                                                                                                    | Tests                                                 |                                              |                             |
|                                                                                                    |                                                                                                    | • 45218 CBC                                           |                                              |                             |
|                                                                                                    |                                                                                                    |                                                       |                                              |                             |

**Text Captions** 

**Click** the **calendar icon** to select the \* **Coll. Date** (collection date).

Slide 50 - Slide 50

|                 |                                        |                       |                            |                    | - 2                    |
|-----------------|----------------------------------------|-----------------------|----------------------------|--------------------|------------------------|
|                 |                                        |                       |                            | 🕶 🔒 🐓 🗙 ▶ Bing     | م                      |
|                 |                                        |                       |                            |                    |                        |
|                 |                                        |                       |                            | 🚰 🔻 🖾 👻 🚍 🗮 🕈 Page | ▼ Safety ▼ Tools ▼ 😢 ▼ |
| #!!: Ob         | ioHealth                               |                       | POWERED BY                 | <b>reEvolve</b>    |                        |
| 非声の             | loncalth                               | Phleb Webinar Logout  |                            | ENG   ESP          |                        |
| Laborato        | ory Services                           | Announcements New     |                            |                    |                        |
| ohioh           | ealth.com                              |                       |                            |                    |                        |
| Practice: Webin | ar Training Location: Webinar Training |                       |                            |                    |                        |
| Orders          | Patients Admin Help                    | Search                | Last Name 🔻 GO Advanced S  | earch              |                        |
|                 | Office Id: Phone Nu                    | mber: Primar          |                            |                    |                        |
| Test, Webina    | DOB: 1/1/1970 Gender: /                | M                     | T) IIBarance, HEBICARE     |                    |                        |
|                 |                                        |                       |                            |                    |                        |
| Edit Order 95   | 7 - Draw Now - Insurance               |                       | Save Draft Cancel Orde     | er                 |                        |
|                 |                                        |                       | <b>C</b> 11                |                    |                        |
|                 | 1. Demographics 🥑 2. Tests 🥑 3.        | Diagnosis 🔮 4. Keview | Complete                   |                    |                        |
| General Inform  | nation                                 |                       |                            |                    |                        |
| *Order Datr     | = 12/11/2015 🧰 06:00 AM *Coll. Date    | •                     | Coll. by pwebinar2485      |                    |                        |
| Orderin         | Weltner, Train                         | Prev Dec v 2015 v Ne  | Fasting No                 |                    |                        |
| Repor           | t Lat                                  | Su Mo Tu We Th Fr     | Sa *Priority Routine -     |                    |                        |
| Comment         | s Comment                              | s 1 2 3 4             | 5                          |                    |                        |
|                 | ~                                      | 6 7 8 9 10 11         | 12                         |                    |                        |
| Copy tr         | Add                                    | 13 14 15 16 17 18     | 19                         |                    |                        |
| Referrin        | Add Add                                | 20 21 22 23 24        |                            |                    |                        |
|                 |                                        | 27 28 29 30 31        | Select 11 for Dec 11 2015. |                    |                        |
| Diagnosis       | Hudatidiform mole unspecified          |                       |                            |                    |                        |
| Tests           | . Husdanonin note, unspecined          |                       |                            |                    |                        |
| • 45218         | CBC                                    |                       |                            |                    |                        |
|                 |                                        |                       |                            |                    |                        |
|                 |                                        |                       |                            |                    |                        |
|                 |                                        |                       |                            |                    |                        |

**Text Captions** 

**Select 11** for Dec 11 2015.

Slide 51 - Slide 51

|                                                                                                    |                                                                                                    |                                                                                      |                                             |                    |                                                                   | •                         | <b>₽</b> 47 | 🗙 🕨 Bing |                                               |                                      |
|----------------------------------------------------------------------------------------------------|----------------------------------------------------------------------------------------------------|--------------------------------------------------------------------------------------|---------------------------------------------|--------------------|-------------------------------------------------------------------|---------------------------|-------------|----------|-----------------------------------------------|--------------------------------------|
|                                                                                                    |                                                                                                    |                                                                                      |                                             |                    |                                                                   |                           | 10          |          | -                                             |                                      |
|                                                                                                    |                                                                                                    |                                                                                      |                                             |                    |                                                                   |                           | <u> </u>    |          | ▼ Page ▼                                      | Safety ▼ Tools •                     |
|                                                                                                    | Health                                                                                                    |                                                                                      |                                             |                    | PO                                                                | VERED BY Care             |             |          |                                               |                                      |
|                                                                                                    |                                                                                                    |                                                                                      | Phileb Webinar Logout                       | ť                  |                                                                   |                           | NO T DE     |          |                                               |                                      |
| Laboratory                                                                                                    | Services                                                                                                    |                                                                                      | Announcements New                           |                    |                                                                   |                           |             |          |                                               |                                      |
| onionealth                                                                                                    | 1.com                                                                                                    |                                                                                      |                                             |                    | _                                                                 |                           |             |          |                                               |                                      |
| Practice: webinar I ra                                                                                                    | ining Location: webinar Fraini                                                                                                    | ling                                                                                 | 1                                           |                    | -                                                                 |                           |             |          |                                               |                                      |
| Orders Patie                                                                                                    | ents Admin Help                                                                                                    | )                                                                                    | Search                                      | h                  | Last Name • GO                                                    | Advanced Search           | 1           |          |                                               |                                      |
| Test Webinar                                                                                                    | Office Id:                                                                                                    | Phone Num                                                                            | iber:                                       | Primary Insurance: | MEDICARE                                                          |                           |             |          |                                               |                                      |
| rest, webilar                                                                                                    | DOB: 1/1/1970                                                                                                    | Gender: M                                                                            |                                             |                    |                                                                   |                           |             |          |                                               |                                      |
|                                                                                                    |                                                                                                    |                                                                                      |                                             |                    |                                                                   |                           | _           |          |                                               |                                      |
|                                                                                                    |                                                                                                    |                                                                                      |                                             |                    |                                                                   |                           |             |          |                                               |                                      |
| Edit Order 957 - D                                                                                                    | raw Now - Insurance                                                                                                    |                                                                                      |                                             | Save               | e Draft                                                           | Cancel Order              |             |          |                                               |                                      |
| Edit Order 957 - D                                                                                                    | raw Now - Insurance                                                                                                    |                                                                                      |                                             | Save               | e Draft                                                           | Cancel Order              |             |          |                                               |                                      |
| Edit Order 957 - D                                                                                                    | raw Now - Insurance<br>Demographics 🥑 2. Te                                                                                               | ests 🤡 3. [                                                                          | Diagnosis 📀                                 | Save               | e Draft<br>Complete                                               | Cancel Order              |             |          |                                               |                                      |
| Edit Order 957 - D                                                                                                    | raw Now - Insurance<br>Demographics 🥑 2. Te                                                                                               | ests 🥑 3. [                                                                          | Diagnosis 🕑                                 | 4. Review          | e Draft<br>Complete                                               | Cancel Order              |             |          |                                               |                                      |
| Edit Order 957 - D                                                                                                    | raw Now - Insurance<br>Demographics 🥥 2. Te<br>1<br>11/2015 📼 06:00 AM                                                                    | ests 🕥 3. [<br>*Coll. Date                                                           | Diagnosis ♥                                 | 4. Review          | complete                                                          | Cancel Order              |             |          |                                               |                                      |
| Edit Order 957 - D<br>1. D<br>General Information<br>"Order Date 12/<br>Orderios Wel                                                                                             | raw Now - Insurance<br>Demographics ② 2. Te<br>11/2015 📰 06:00 AM<br>tner, Train                                                          | ests 🥥 3. f<br>*Coll. Date                                                           | Viagnosis ⊘<br>12/11/2015                   | 4. Review<br>12 AM | Complete<br>Coll. by pwebinar<br>Fasting No                       | Cancel Order              |             |          |                                               |                                      |
| Edit Order 957 - D<br>1. D<br>General Information<br>*Order Date 12/<br>Ordering Wel<br>Report                                                                                   | raw Nov - Insurance<br>Demographics 2. Te<br>11/2015 06:00 AM<br>tner, Train                                                              | ests S. I<br>*Coll. Date<br>Insurance<br>Lab                                         | Diagnosis 📀<br>12/11/2015 📰 10:<br>MEDICARE | 4. Review<br>12 AM | Complete<br>Coll. by pwebinar<br>Fasting No<br>Periodstry Routine | Cancel Order              |             |          |                                               |                                      |
| Edit Order 957 - D<br>1. 0<br>General Information<br>*Order Date 12/<br>Ordering Well<br>Report<br>Comments                                                                      | raw Now - Insurance<br>Demographics 2 2. Te<br>11/2015 📑 06:00 AM<br>tner, Train                                                          | ests I a. t<br>*Coll. Date<br>Insurance<br>Lab<br>Comments                           | Diagnosis                                   | 4. Review 12 AM    | Complete<br>Coll. by pwebinar<br>Fasting No<br>*Priority Routine  | 2485                      |             |          |                                               |                                      |
| Edit Order 957 - Di<br>1. 0<br>General Information<br>*Order Date 12/<br>Ordering Wel<br>Report<br>Comments                                                                      | raw Now - Insurance<br>Demographics O 2. Te<br>11/2015 🔮 06:00 AM<br>ther, Train                                                          | ests I . 6<br>*Coll. Date<br>Insurance<br>Lab<br>Comments                            | Diagnosis 🕑                                 | 4. Review          | Complete<br>Coll. by pwebinar<br>Fasting No<br>*Priority Routine  | Cancel Order<br>2485<br>▼ |             |          |                                               |                                      |
| Edit Order 957 - Di<br>1. D<br>General Information<br>"Order Date 12/<br>Ordering Wel<br>Report<br>Comments<br>Copy to <                                                         | raw Now - Insurance<br>Demographics 2. Te<br>11/2015 06:00 AM<br>ther, Train                                                              | ests I 2. 6<br>"Coll. Date<br>Insurance<br>Lab<br>Comments                           | Nagnosis 🥥<br>12/11/2015 🖃 10:<br>MEDICARE  | Save               | Complete<br>Coll. by pwebinar<br>Fasting No<br>Priority Routine   | 2485                      |             |          |                                               |                                      |
| Edit Order 957 - Di<br>1. D<br>General Information<br>*Order Date 12/<br>Ordering Wel<br>Report<br>Comments<br>Copy to <<br>Referring <                                          | raw Now - Insurance<br>bemographics  2. Te<br>11/2015  06:00 AM<br>tner, Train                                                            | ests 2. C<br>Coll. Date<br>Insurance<br>Lab<br>Comments<br>Add<br>Add                | Diagnosis ⊘<br>12/11/2015                   | 12 AM              | Complete<br>Coll. by pwebinar<br>Fasting No<br>Priority Routine   | 2485                      |             |          |                                               |                                      |
| Edit Order 957 - D<br>1. 0<br>General Information<br>"Order Date 12/<br>Ordering Well<br>Report<br>Comments<br>Copy to <<br>Referring <                                          | raw Now - Insurance<br>Demographics                                                                                                    | ests 2. C<br>*Coll. Date<br>Insurance<br>Lab<br>Comments<br>Add<br>Add               | Diagnosis                                   | 12 AM              | Complete<br>Coll. by pwebinar<br>Fasting No<br>Priority Routine   | 2485                      |             | С        | ick the scr                                   | oli down arro                        |
| Edit Order 957 - D<br>1. 0<br>General Information<br>"Order Date 12/<br>Ordering Wel<br>Report<br>Comments<br>Copy to <<br>Referring <<br>Diagnosis<br>001.9                     | raw Now - Insurance<br>Demographics 2. Te<br>11/2015 1 06:00 AM<br>Ither, Train<br>none ><br>Hydatidform mole. un<br>Hydatidform mole. un | ests 3. C<br>*Coll. Date<br>Insurance<br>Lab<br>Comments<br>Add<br>Add<br>specified  | Diagnosis 📀 12/11/2015 📰 10:<br>MEDICARE    | 12 AM              | Complete<br>Coll. by pwebinar<br>Fasting No<br>*Priority Routine  | 2485                      |             | СІ       | ick the scro                                  | <b>bil down arro</b><br>wn the page. |
| Edit Order 957 - Di<br>1. 0<br>General Information<br>"Order Date 12/<br>Ordering Well<br>Report<br>Comments<br>Copy to <<br>Referring <<br>Diagnosis<br>O(1,9)<br>Tests         | raw Now - Insurance Pemographics                                                                                                    | ests                                                                                 | Diapnosis 📀                                 | 12 AM              | Complete<br>Coll. by pwebinar<br>Fasting No<br>*Priority Routine  | 2485                      |             | CI       | ick the scr<br>scroll do                      | <b>oll down arro</b><br>wm the page. |
| Edit Order 957 - Di<br>1. D<br>General Information<br>"Order Date 12/<br>Ordering Wel<br>Report<br>Comments<br>Copy to<br>Referring<br>Diagnosis<br>O(1.9)<br>Tests<br>4 5218 CE | raw Now - Insurance Demographics  2. Te 11/2015 11/2015 06:00 AM Itner, Train none > None > Hydatödform mole, un IC                       | ests 2. [<br>"Coll. Date<br>Insurance<br>Lab<br>Comments<br>Add<br>Add<br>rspectfied | Diapnosis 📀                                 | 12 AM              | Complete<br>Coll. by pwebinar<br>Fasting No<br>*Priority Routine  | 2485                      |             | С        | i <mark>ck</mark> the <b>scr</b><br>scroll do | <b>oll down arro</b><br>wn the page. |

# **Text Captions**

Click the scroll down arrow to scroll down the page.

Slide 52 - Slide 52

|                  |                                       |                            |                         |                        | 🕶 🔒 😽 🗙 🕨 Bing | • م                           |
|------------------|---------------------------------------|----------------------------|-------------------------|------------------------|----------------|-------------------------------|
|                  |                                       |                            |                         |                        |                |                               |
|                  |                                       |                            |                         |                        | 👌 • 🗋 • 🖻 🖷 •  | Page ▼ Safety ▼ Tools ▼ @ ▼ ' |
| Practice: Webina | r Training Location: Webinar Training |                            |                         |                        |                | ,                             |
| Orders           | Patients Admin Help                   |                            | Search La               | t Name 👻 GO Advanced s | earch          |                               |
| Test, Webina     | Office Id:<br>DOB: 1/1/1970           | Phone Number:<br>Gender: M | Primary Insurance: ME   | DICARE                 |                |                               |
| Edit Order 957   | - Draw Now - Insurance                |                            | Save Dr                 | aft Cancel Ord         | er             |                               |
|                  |                                       |                            |                         |                        |                |                               |
|                  | 1. Demographics 🕑 2. Tests            | 3. Diagnosis 💟             | 4. Review               | Complete               |                |                               |
| General Inform   | ation                                 |                            |                         |                        |                |                               |
| *Order Date      | 12/11/2015 06:00 AM                   | *Coll. Date 12/11/2015     | 10:12 AM Co             | ll. by pwebinar2485    |                |                               |
| Ordering         | Weltner, Train                        | Insurance MEDICARE         | Fi                      | sting No               |                |                               |
| Report           | *                                     | Lab<br>Comments            | ^ *Pr                   | ority Routine 👻        |                |                               |
|                  |                                       |                            |                         |                        |                | =                             |
| Copy to          | < none >                              | Add                        |                         |                        |                |                               |
| Referring        | < DODE >                              | Add                        |                         |                        |                |                               |
| Disperie         |                                       |                            |                         |                        |                |                               |
| O01.9            | Hydatidiform mole, unspec             | ified                      | Click the Complete but  | on                     |                |                               |
| Tests            |                                       |                            | Circle and Complete Dut |                        |                |                               |
| 45218            | CBC                                   |                            |                         |                        |                |                               |
|                  |                                       | < Back Cick Box            |                         |                        |                |                               |
|                  |                                       |                            |                         |                        |                |                               |
|                  |                                       | © CareEuche™               |                         |                        |                |                               |
|                  |                                       | CareLvoive -               |                         |                        |                |                               |
|                  |                                       |                            |                         |                        |                |                               |
|                  |                                       |                            |                         |                        |                |                               |

**Text Captions** 

**Click** the **Complete** button.

### Slide 53 - Slide 53

|                                                                                                    | <ul> <li>▲ 4y X</li> <li>Bing</li> <li>▲ T S T Bing</li> <li>▲ T Page T Safety</li> </ul> | ρ ,<br>γ ,<br>• Tools • @ • ' |
|----------------------------------------------------------------------------------------------------|-------------------------------------------------------------------------------------------|-------------------------------|
| entrance Co                                                                                                    | areEvolve                                                                                 |                               |
|                                                                                                    | CLOSE 🛞                                                                                   |                               |
| Order Requisition     Label       Routine     OhioHer     Click the Print button.     Training-WEBR<br>Route 5 South<br>2-245     Training-WEBR<br>Route 5 South<br>2-245     Training-WEBR<br>Route 5 South<br>2-245     Training-WEBR<br>Route 5 South<br>2-245     Training-WEBR<br>Route 5 South<br>2-245     Training-WEBR<br>Route 5 South<br>2-245     Training-WEBR<br>Route 5 South<br>2-245     Training-WEBR<br>Route 5 South<br>2-245     Training-WEBR<br>Route 5 South<br>2-245     Training-WEBR<br>Route 5 South<br>2-245     Training-WEBR<br>Route 5 South<br>2-245     Training-WEBR<br>Route 5 South<br>2-245     Training-WEBR<br>Route 5 South<br>2-245     Training-WEBR<br>Route 5 South<br>Route 5 South<br>2-245     Training-WEBR<br>Route 5 South<br>Route 5 South<br>Route 5 S |                                                                                           |                               |
|                                                                                                    | CLOSE 🛞                                                                                   |                               |
| Return To Patient Chart. Search For Patient<br>© CareEvolve*                                                                                                    |                                                                                           |                               |

**Text Captions** 

**Click** the **Print** button.

Slide 54 - Slide 54

|                                                                                                    | ▼ 🔒 😽 🗙 🕨 Bing |                                            |
|----------------------------------------------------------------------------------------------------|----------------|--------------------------------------------|
|                                                                                                    | å • S • □ ♣    | ▼ Page ▼ Safety ▼ Tools ▼ @ ▼ <sup>→</sup> |
| Image: State of the second second |                | YPage × Safety × Tools × Q ×               |

**Text Captions** 

**Click** the **Print** button.

#### Slide 55 - Slide 55

|                                                                                            | - 🔒 🕂 🗙 📴 Bing 🖉 🖌                        |
|--------------------------------------------------------------------------------------------|-------------------------------------------|
|                                                                                            | 🟠 🕶 🗟 👻 🖃 🖶 💌 Page 🕶 Safety 🕶 Tools 🕶 🔞 💌 |
|                                                                                            | aretvolve                                 |
|                                                                                            | CLOSE 🛞                                   |
| Order Requisition     Print     Label       Routine        ••••••••••••••••••••••••••••••• | X to close and screen.                    |
|                                                                                            | CLIckBox                                  |
| Return To Patient Chart Search for Patient<br>© CareEvobe*                                 |                                           |
|                                                                                            |                                           |

**Text Captions** 

Click the Close X to close and exit the screen.

Slide 56 - Slide 56

|                            |                                |                          |                             | • 🔒 😽      | 🗙 🕨 Bing   | م                          |
|----------------------------|--------------------------------|--------------------------|-----------------------------|------------|------------|----------------------------|
|                            |                                |                          |                             |            |            |                            |
|                            |                                |                          |                             | <b>☆</b> • | 🔊 🔹 🖶 🕶 Pa | ige ▼ Safety ▼ Tools ▼ 🕢 ▼ |
| <del>#</del> 些 ObjeHt      | alth                           |                          | POWERED BY                  | areEvolve  |            |                            |
| 非声 Olione                  | ann                            | Phleb Webinar Click Box  |                             | ENG   ESP  |            |                            |
| Laboratory Se              | rvices                         | Announcements New        |                             |            |            |                            |
| ohiohealth.co              | m                              | Cli                      |                             |            |            |                            |
| Practice: Webinar Training | Location: Webinar Training     |                          | out of the application.     |            |            |                            |
| Orders Patients            | Admin Help                     | Sebrer                   | Advanced                    | Search     |            |                            |
| Test Webber                | Office Id: Phone N             | umber:                   | Primary Insurance: MEDICARE |            |            |                            |
| iest, webinar              | DOB: 1/1/1970 Gender:          | M                        |                             |            |            |                            |
|                            |                                |                          |                             |            |            |                            |
| Order 957 - Draw Now       | - Insurance                    |                          |                             |            |            |                            |
| Order Requisition          | Print                          |                          |                             |            |            |                            |
| General Information        |                                |                          |                             |            |            |                            |
| Order Date 12/11/2         | D15 06:00 AM Coll.             | Date 12/11/2015 10:12 AM | Coll. by pwebinar248        | 5          |            |                            |
| Ordering Weltner           | , Train Insur                  | ance MEDICARE            | Fasting No                  |            |            |                            |
| Report                     | Comm                           | Lab                      | Priority Routine            |            |            |                            |
| Diseasie                   | Comm                           |                          |                             |            |            |                            |
| 001.9                      | Hydatidiform mole, unspecified |                          |                             |            |            |                            |
| Tests                      |                                |                          |                             |            |            |                            |
| 45218 CBC                  |                                |                          |                             |            |            |                            |
|                            | Return To Patient              | Chart Search For Pati    | ent                         |            |            |                            |
|                            |                                |                          | _                           |            |            |                            |
|                            |                                |                          |                             |            |            |                            |
|                            |                                | © CareEvolve™            |                             |            |            |                            |
|                            |                                |                          |                             |            |            |                            |
|                            |                                |                          |                             |            |            |                            |

## **Text Captions**

**Click Logout** to successfully log out of the application.

### Slide 57 - Slide 57

| <br>                                                                                                    |                    |                      | 🔓 💌 🔝 💌 🖃 🖛 💌 Page 🕶 Safety 🕶 Tools 💌 😧 💌 |
|----------------------------------------------------------------------------------------------------|--------------------|----------------------|-------------------------------------------|
|                                                                                                    |                    | Powered ar C         | areEvolve                                 |
| Congratulations on completing your OhioHealth CareE<br>Steps for Phlebotomy training!                                                                      | Evolve User        |                      |                                           |
| WE SUPPORT YOU<br>For 24/7 CareEvolve Support please call us at (614)56<br>1(800)447-5236 or for non-urgent requests, email<br>getconnected@ohiohealth.com | 6-5236 or<br>us at | oHealth              |                                           |
| Click anywhere to end this module.                                                                                                    |                    | y Services           |                                           |
|                                                                                                    |                    | alth.com             |                                           |
|                                                                                                    | You have succ      | essfully logged off. |                                           |
| ι                                                                                                    | Jsername:          | the Day              |                                           |
|                                                                                                    | Password:          | IX BOX               |                                           |
|                                                                                                    | Location:          |                      |                                           |
|                                                                                                    | Location.          |                      |                                           |
|                                                                                                    |                    | og in                |                                           |
|                                                                                                    | Laborato           | ry Help Desk         |                                           |
|                                                                                                    | Phone: 6           | 14-300-3230          |                                           |
|                                                                                                    |                    |                      |                                           |
|                                                                                                    |                    |                      |                                           |
|                                                                                                    | © Car              | eEvolve™             |                                           |
|                                                                                                    | Standa             | rd   Mobile          |                                           |
|                                                                                                    |                    |                      |                                           |
|                                                                                                    |                    |                      |                                           |
|                                                                                                    |                    |                      |                                           |
|                                                                                                    |                    |                      |                                           |

## **Text Captions**

Congratulations on completing your OhioHealth CareEvolve User Steps for Phlebotomy training!

# WE SUPPORT YOU

For 24/7 CareEvolve Support please call us at (614)566-5236 or 1(800)447-5236 or for non-urgent requests, email us at <u>getconnected@ohiohealth.com</u>

Click anywhere to end this module.